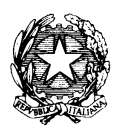

## UFFICIO CENTRALE DEL BILANCIO E DEGLI AFFARI FINANZIARI

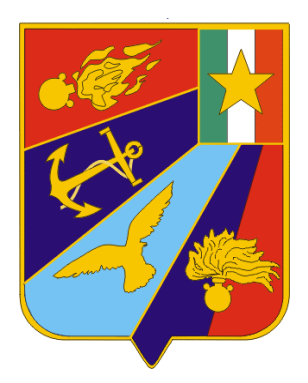

## ISTRUZIONI

"GUIDA PRATICA PER I FUNZIONARI DELEGATI

PER LA GESTIONE DELLE UTENZE SICOGE"

## BLD-005-2019

EDIZIONE 2019

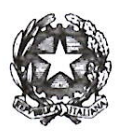

## MINISTERO DELLA DIFESA Ufficio Centrale del Bilancio e degli Affari Finanziari

## ATTO DI APPROVAZIONE

Approvo le presenti istruzioni: "Guida pratica per i Funzionari Delegati per la gestione delle utenze SICOGE"

Roma, 21 6/U, 2019

IL DIRETTORE CENTRALE (Magg. Gen-Salvatore FARÌ)

## ELENCO DI DISTRIBUZIONE

Nr. Copie

| Gabinetto del Ministro                                                       | 1 |
|------------------------------------------------------------------------------|---|
| Stato Maggiore Difesa                                                        | 1 |
| Segretariato Generale della Difesa/D.N.A.                                    | 1 |
| Stato Maggiore Esercito                                                      | 1 |
| Stato Maggiore Marina                                                        | 1 |
| Stato Maggiore Aeronautica                                                   | 1 |
| Comando Generale dell'Arma dei Carabinieri                                   | 1 |
| C.R.A. "Gabinetto e Uffici di diretta collaborazione all'opera del Ministro" | 1 |
| C.R.A. "Ufficio del Bilancio e degli Affari Finanziari"                      | 1 |
| C.R.A. "Segretariato Generale della Difesa"                                  | 1 |
| C.R.A. "Esercito Italiano"                                                   | 1 |
| C.R.A. "Marina Militare"                                                     | 1 |
| C.R.A. "Aeronautica Militare"                                                | 1 |
| C.R.A. "Arma dei Carabinieri"                                                | 1 |
| Direzione Generale del Personale militare                                    | 1 |
| Direzione Generale del Personale civile                                      | 1 |
| Direzione Generale della Previdenza militare e della leva                    | 1 |
| Direzione Generale di Commissariato e di Servizi Generali                    | 1 |
| Direzione Armamenti Terrestri                                                | 1 |
| Direzione Armamenti Navali                                                   | 1 |
| Direzione Armamenti Aeronautici                                              | 1 |
| Direzione Informatica, Telematica e Tecnologie Avanzate                      | 1 |
| Direzione dei Lavori e del Demanio                                           | 1 |
| Ufficio Centrale per le Ispezioni Amministrative                             | 1 |
| Magistratura Militare                                                        | 1 |
| Ordinariato Militare                                                         | 1 |
| Commissariato Generale Onoranze ai Caduti                                    | 1 |
| Comando Operativo di Vertice Interforze                                      | 1 |
| Direzione di Amministrazione Generale della Difesa (D.A.Ge.D.)               | 1 |
| Ufficio Amministrazioni Speciali                                             | 1 |
| Direzione di Amministrazione Esercito                                        | 1 |
| Direzione di Amministrazione Marina Militare                                 | 1 |
| Comando Logistico A.MS.C.A./Direzione di Amministrazione                     | 1 |
| Comando Generale dell'Arma dei Carabinieri/Direzione di Amministrazione      | 1 |

## ELENCO DELLE AGGIUNTE E DELLE VARIANTI

| 1 |  |
|---|--|
| 2 |  |
| 3 |  |
| 4 |  |
| 5 |  |
| 6 |  |
| 7 |  |
| 8 |  |

## **SOMMARIO**

| 1. | PRINCIPALI RIFERIMENTI NORMATIVI 1                                                      |
|----|-----------------------------------------------------------------------------------------|
| 2. | PREMESSA                                                                                |
| 3. | INTRODUZIONE                                                                            |
| 4. | CENNI SU UTENZE – UFFICI                                                                |
|    | 4.1 Gli utenti                                                                          |
|    | 4.2 Gli uffici                                                                          |
| 5. | LA CHIAVE DI RAGIONERIA: ISTITUZIONE, CESSAZIONE, VARIAZIONE DEL FUNZIONARIO DELEGATO11 |
| 6. | ISTITUZIONE UFFICIO SICOGE FUNZIONARIO DELEGATO13                                       |
| 7. | ATTIVAZIONE UFFICIO SICOGE IN MODALITÀ TELEMATICA15                                     |
| 8. | VARIAZIONI DELLE UTENZE16                                                               |
|    | 8.1 Avvicendamento del funzionario delegato titolare16                                  |
|    | 8.2 Sostituzione funzionario delegato titolare da "remoto"16                            |
|    | 8.3 Gestione delle utenze: attivazione, cessazione e cambio profilo17                   |
|    | 8.4 Reset password                                                                      |
| 9. | VARIE19                                                                                 |

## 1. PRINCIPALI RIFERIMENTI NORMATIVI

- 1. D.P.R. 20 aprile 1994, n. 367, recante "Regolamento recante semplificazione e accelerazione delle procedure di spesa e contabili";
- 2. Articolo 1, commi da 209 a 213, della legge 24 dicembre 2007, n. 244, recante "Disposizioni per la formazione del bilancio annuale e pluriennale dello Stato" (legge finanziaria 2008);
- 3. Legge 31 dicembre 2009, n. 196, recante "Legge di contabilità e finanza pubblica";
- 4. Legge 07 aprile 2011, n. 39, recante "Modifiche alla legge 31 dicembre 2009, n. 196, conseguenti alle nuove regole adottate dall'Unione europea in materia di coordinamento delle politiche economiche degli Stati membri";
- 5. Decreto Legislativo 30 giugno 2011, n. 123 recante "Riforma dei controlli di regolarità amministrativa e contabile e potenziamento dell'attività di analisi e valutazione della spesa, a norma dell'articolo 49 della legge 31 dicembre 2009, n. 196";
- 6. Decreto Legge del 6 luglio 2012, n. 95, recante "Disposizioni urgenti per la revisione della spesa pubblica con invarianza dei servizi ai cittadini nonché misure di rafforzamento patrimoniale delle imprese del settore bancario";
- 7. Circolare n. 33 del M.E.F. in data 31 ottobre 2012, avente ad oggetto "Nuove modalità di utilizzo delle somme messe a disposizione dei funzionari delegati con ordini di accreditamento. Ordinativi e buoni informatici";
- 8. Circolare n.1 del M.E.F. in data 18 gennaio 2013, avente ad oggetto "Indicazioni riguardo alla predisposizione del piano finanziario dei pagamenti (c.d. cronoprogramma)" ai sensi dell'art. 6, commi 10, 11 e 12, del Decreto Legge 6 luglio 2012, n. 95, convertito, con modificazioni, dalla Legge 7 agosto 2012, n. 135 recante "Disposizioni urgenti per la revisione della spesa pubblica con invarianza dei servizi ai cittadini nonché misure di rafforzamento patrimoniale delle imprese del settore bancario";
- Circolare n. 7 del M.E.F. in data 12 febbraio 2013, avente ad oggetto "Articolo 6 comma 6 del decreto legge 6 luglio 2012, n. 95, convertito nella legge 7 agosto 2012 n. 135. Adozione, da parte di tutte le Amministrazioni centrali dello Stato, del sistema di contabilità economica patrimoniale integrata SICOGE a partire dall'anno 2013";
- 10. D.M. 3 aprile 2013, n. 55, concernente il Regolamento in materia di emissione, trasmissione e ricevimento della fattura elettronica da applicarsi alle amministrazioni pubbliche ai sensi dell'articolo 1, commi da 209 a 213, della legge 24 dicembre 2007, n. 244 (legge finanziaria);
- Circolare n. 37 del M.E.F. in data 4 novembre 2013 avente ad oggetto "Attuazione del Regolamento in materia di emissione, trasmissione e ricevimento della fattura elettronica da applicarsi alle amministrazioni pubbliche ai sensi dell'articolo 1, commi da 209 a 213, della legge 24 dicembre 2007, n. 244 – Decreto del Ministro dell'economia e delle finanze 3 aprile 2013, n. 55 - Prime istruzioni operative";
- 12. Circolare M.E.F. n. 21 in data 25 giugno 2014 avente ad oggetto "Piattaforma per la certificazione dei crediti. Modalità di trasmissione dei dati. Regole tecniche per la comunicazione dei dati riferiti a fatture (o richieste equivalenti di pagamento). Art. 27 Decreto Legge 24 aprile 2014, n. 66, convertito con modificazioni dalla legge 23 giugno 2014 n. 89";
- 13. Circolare n. 23 del M.E.F. in data 22 luglio 2015 avente ad oggetto "Decreto del Ministro dell'economia e delle finanze 30 aprile 2015 concernente la dematerializzazione degli ordinativi di contabilità speciale. Presentazione del progetto e prime istruzioni";
- 14. Circolare n. 25 del M.E.F. in data 7 settembre 2015 avente ad oggetto "Modalità di utilizzo delle somme messe a disposizione dei Funzionari Delegati con Ordini di Accreditamento di

Contabilità Ordinaria – Ordinativi e Buoni Informatici. Completamento del passaggio alla procedura telematica";

- 15. Circolare n. 30 del M.E.F. in data 16 novembre 2015 avente ad oggetto "Dematerializzazione degli ordinativi di contabilità speciale. Aspetti amministrativi e operativi";
- 16. Circolare n. 17 del M.E.F. in data 09 giugno 2016 avente ad oggetto "Controllo di regolarità amministrativa e contabile su documenti amministrativi informatici regole tecniche previste dal DPCM 13 novembre 2014";
- 17. Circolare n. 18 del M.E.F. in data 08 giugno 2016 avente ad oggetto "Dematerializzazione del Rendiconto del Funzionario delegato di contabilità ordinaria. Presentazione del progetto e prime istruzioni";
- Circolare n. 23 del M.E.F. in data 07 ottobre 2016 avente ad oggetto "Decreto del Ministro dell'Economia e delle Finanze 16 settembre 2016. Sperimentazione articolo 34 della legge n. 196/2009. Prime indicazioni tecniche ed operative per l'attuazione";
- 19. Decreto Legislativo 16 marzo 2018, n. 29, recante "Disposizioni integrative e correttive al decreto legislativo 12 maggio 2016 n.93, recante riordino della disciplina per la gestione del bilancio e il potenziamento della funzione del bilancio di cassa, in attuazione dell'art. 42, comma 1, della legge 31 dicembre 2009 n. 196";
- 20. Circolare n. 21 del M.E.F. in data 12 giugno 2018 avente ad oggetto "Decreto legislativo 16 marzo 2018, n.29. Prime indicazioni operative in merito alle disposizioni in materia di spesa delegata, ivi inclusa la formulazione delle proposte di stanziamento per il disegno di legge di bilancio 2019 e per il triennio 2019-2021, e ad altre disposizioni del decreto";
- 21. Circolare n. 28 del M.E.F. in data 14 novembre 2018 avente ad oggetto "Decreto legislativo 12 settembre 2018, n. 116. Prime indicazioni operative in merito alle disposizioni riguardanti le gestioni contabili operanti presso la tesoreria dello Stato o il sistema bancario o postale, nonché in materia di fondi scorta delle amministrazioni dello Stato";
- 22. Circolare n. 34 del M.E.F. in data 12 dicembre 2018 avente ad oggetto "Decreto legislativo 12 maggio 2016, n. 93 e Decreto legislativo 16 marzo 2018 n. 29. Prime indicazioni operative in materia di impegni pluriennali ad esigibilità (IPE)";
- 23. Circolare n. 2 del M.E.F. in data 08 febbraio 2019 avente ad oggetto "Ulteriori indicazioni in materia di impegni pluriennali ad esigibilità (IPE) ed altre precisazioni su talune procedure";
- 24. Decreto Ministeriale M.E.F. del 21 febbraio 2019 concernente "Sperimentazione della contabilità integrata e del Piano dei conti integrato ai sensi dell'art. 38 sexies della legge 31 dicembre 2009, n. 196";
- 25. Circolare n. 12 del M.E.F. in data 23 aprile 2019 avente ad oggetto "Sperimentazione del piano dei conti integrato e della contabilità integrata per le Amministrazioni centrali dello stato per l'esercizio 2019".

## 2. PREMESSA

Le presenti istruzioni, che abrogano e sostituiscono le indicazioni fornite nell'edizione del 2016<sup>1</sup>, sono principalmente rivolte ai Funzionari Delegati di Contabilità Ordinaria ed hanno il duplice scopo di:

- costituire testo di riferimento;
- fornire un utile supporto allo svolgimento delle diverse attività condotte presso gli organismi periferici della Difesa.

In tale ambito, tenuto anche conto delle differenti richieste di assistenza pervenute nel tempo a questo Ufficio Centrale, saranno descritte:

- semplificate istruzioni, anche di natura tecnico procedurale, rispetto alle procedure richiamate dai manuali del SICOGE redatti dal Ministero dell'economia e delle finanze - Ispettorato Generale per l'Informatizzazione della Contabilità dello Stato (IGICS);
- utili procedure da adottarsi internamente alla Difesa.

Il presente documento entra in vigore dalla data della sua emanazione.

<sup>&</sup>lt;sup>1</sup> Diramata con lettera n. M\_D GBIL REG2016 2887 in data 23 marzo 2016.

## 3. INTRODUZIONE

- a. Il regolamento approvato con il D.P.R. n. 367 del 20 aprile 1994 ha:
  - da un lato, introdotto le tecnologie informatiche nelle procedure di spesa, sostituendo le evidenze cartacee con quelle informatiche;
  - dall'altro, previsto l'estinzione dei titoli di spesa mediante tutti i mezzi di accreditamento o di pagamento disponibili sul circuito bancario o postale.

La dematerializzazione e l'informatizzazione della Pubblica Amministrazione (P.A.) si è concretizzata a partire dal 1999, con la realizzazione del "mandato informatico". Successivamente, attraverso il Sistema Informatizzato dei pagamenti della Pubblica Amministrazione (SIPA), si è proceduto all'informatizzazione di altre tipologie di titoli e, dal 2002, è stato messo a disposizione di tutte le Amministrazioni Centrali dello Stato il "Sistema per la Gestione Integrata della Contabilità economica e finanziaria" (SICOGE) in grado di dialogare, mediante flussi informatici, direttamente con il Sistema Informativo della Ragioneria Generale dello Stato (SIRGS)<sup>2</sup>.

La dematerializzazione degli atti di spesa si fonda sull'utilizzo della firma digitale e la sostituzione dei documenti contabili cartacei (Decreti di Impegno, Ordini di Pagamento, Ordini di Accreditamento, Ordini Secondari di Spesa, Fatture, etc.) con documenti informatizzati.

Nel 2007 il SICOGE è stato implementato per la gestione integrata della contabilità economica e finanziaria.

Il percorso verso la completa dematerializzazione degli atti di spesa ha avuto un ulteriore impulso nel 2014, allorquando è entrata in vigore la normativa sulla "fatturazione elettronica".

- b. Nel corso degli anni, il SICOGE è stato oggetto di continui aggiornamenti e di specifiche implementazioni ed oggi rappresenta l'unico strumento contabile per i Ministeri in grado di colloquiare direttamente anche con gli altri sistemi della Ragioneria Generarle. Ci si riferisce, in particolare, a:
  - Sistema di Interscambio per ricezione delle fatture (SdI);
  - Piattaforma Certificazione dei Crediti (PCC);
  - Portale di Contabilità Economica (CONTECO);
  - Sistema Cicli Acquisti Integrato (SCAI).

Il SICOGE, di fatto, permette di:

- supportare il processo di formazione e gestione del bilancio finanziario;
- gestire tutte le fasi in cui si articola il processo di spesa, sia da parte degli Ordinatori Primari di spesa, sia da parte degli Ordinatori Secondari di Spesa (Funzionari Delegati FD);

<sup>&</sup>lt;sup>2</sup> Denominato anche "Sistema SPESE" ed utilizzato dagli Uffici Centrali del Bilancio (UCB) e dalle Ragionerie Territoriali dello Stato (RTS).

- alimentare in modo omogeneo, attendibile e tempestivo le scritture di contabilità economicoanalitica per centri di costo.

In tale ambito, un ruolo chiave è interpretato dagli utenti SICOGE che, potenzialmente, possono essere distinti in tre macro categorie:

Centrali

Ordinatori Primari di Spesa, individuati nei Centri di Responsabilità Amministrativa, nelle Direzioni generali e nelle Direzioni tecniche, che operano direttamente sui capitoli di bilancio della propria amministrazione, emettendo:

- Ordini di Pagamento (OP) per le spese centralizzate;
- Ordini di Accreditamento (OA) per la spesa decentrata, mettendo a disposizione dei Funzionari Delegati le risorse sul loro conto di Tesoreria affinché provvedano ad effettuare spese attraverso Ordini Secondari di Spesa (OS) ovvero Ordini di Pagare (OdP),

Periferici

Ordinatori Primari di Spesa<sup>3</sup> che lavorano presso gli uffici periferici delle amministrazioni. Questi Elementi di organizzazione (EdO) ricevono stanziamenti mediante Assegnazioni Fondi, ai sensi del D. Lgs. 29 del 2018<sup>4</sup>, ed al pari degli operatori centrali, emettono Ordini di Pagamento (OP) e Ordini di Accreditamento (OA) verso i Funzionari Delegati all'uopo individuati;

<u>Funzionari Delegati</u>

Ordinatori Secondari di Spesa che operano sulle aperture di credito (OA) di contabilità ordinaria e/o speciale<sup>5</sup> effettuate a proprio favore da una amministrazione centrale e/o da Ordinatori Primari di Spesa Periferici.

 c. L'Ufficio Centrale del Bilancio e degli Affari Finanziari è stato individuato, con particolare riferimento alle attività afferenti ai Funzionari Delegati (FFDD) sulla piattaforma SICOGE, quale <u>Referente unico</u> del Ministero della Difesa.

In tale veste, questo Ufficio Centrale:

- è l'organismo del Dicastero preposto alle <u>attivazioni</u>, alle <u>variazioni</u> o <u>cessazioni</u> delle posizioni dei Funzionari Delegati, a mezzo di proprio Decreto Dirigenziale<sup>6</sup>;
- svolge la funzione di:
  - supporto ed interfaccia amministrativa nei confronti del Ministero dell'economia e delle finanze (M.E.F.);

<sup>&</sup>lt;sup>3</sup> A titolo di esempio, si può citare l'Ente Ordinatore Primario di Spesa (EOPS).

<sup>&</sup>lt;sup>4</sup> Detto disposto normativo, nell'abrogare espressamente la Legge 908 del 1960, con l'art.3, c.1, introduce l'art. 34 - quater della Legge n. 196 del 2009 con il quale viene declinato il nuovo concetto di impegno ad esigibilità con riferimento alla spesa decentrata. Le prime indicazioni operative in materia di spesa delegata sono state emanate con la circolare del M.E.F. n. 21 in data 12 giugno 2018 (punto 5.2).

<sup>&</sup>lt;sup>5</sup> In ambito Dicastero, l'unico Funzionario Delegato (FD) di contabilità speciale è individuato nell'ambito della D.A.Ge.D..

<sup>&</sup>lt;sup>6</sup> Ai sensi dell'art. 35 del Decreto Ministero della Difesa in data 16 gennaio 2013.

• coordinamento e direzione per le attività di configurazione degli Uffici, passaggio al telematico e gestione delle utenze nei confronti del Comando C4 Difesa.

L'attività sopra descritta viene altresì espletata a favore dei FFDD Sindaci, eccezion fatta per l'emanazione del Decreto Dirigenziale<sup>7</sup>, nominati per provvedere al pagamento, con risorse tratte dagli stanziamenti di bilancio della Difesa, degli indennizzi ai cittadini per imposizioni di servitù militari e per indennizzi spettanti a seguito di sgombro di immobili e specchi d'acqua in relazione ad esercitazioni militari.

<sup>&</sup>lt;sup>7</sup> Competenza della Direzione Tecnica dei Lavori e del Demanio (GENIODIFE) ai sensi del Decreto Ministeriale 16 gennaio 2013.

## 4. <u>CENNI SU UTENZE – UFFICI</u>

### 4.1 Gli utenti

Come precedentemente accennato, esistono diverse tipologie di utenti SICOGE ai quali, in base alle specifiche funzioni e responsabilità attribuite nell'ambito dell'Ufficio di riferimento, sono assegnate differenti utenze.

Corre l'obbligo sottolineare che, per coloro che sono già utenti SICOGE, il portale:

una volta completato l'accesso con il doppio inserimento di *user* ID e *password*, mette a disposizione dell'utente i manuali cliccando sull'icona, a forma di libro e di colore viola, visibile in alto a destra della schermata (Fig. 1);

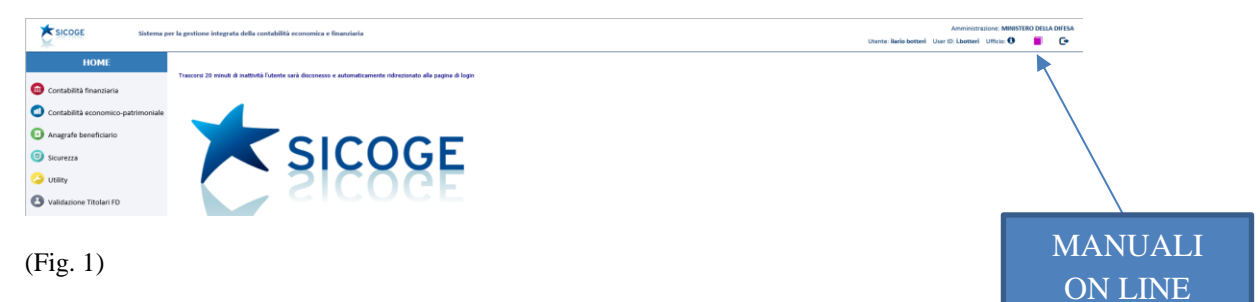

- prima di effettuare il secondo accesso, consente la consultazione dei documenti, leggere il campo News, visionare i video *tutorial* (**Fig. 2**).

| s               | cog            | E SIS<br>DEI | TEMA PER<br>LLA CONT/ | LA GESTIO<br>ABILITÀ ECI | ONE INTEGE<br>ONOMICA | RATA<br>E FINANZIA | A REPERTURNAL SECOND. Q                                                                                                    |
|-----------------|----------------|--------------|-----------------------|--------------------------|-----------------------|--------------------|----------------------------------------------------------------------------------------------------|
| in: Home        |                |              |                       |                          |                       |                    | IL SICOGE NEWS SCADENZE EVENTI DOCUMENTI FAQ LINIK VIDEO                                                                                                    |
| 4               |                | мл           | GG10 2                | 019                      | <i>.</i>              | •                  | News                                                                                                    |
| 20              | 30<br>Ma       | Me 1         | 2                     | 3                        | 4                     | 5                  | Specifiementation by DCI: NUOVE INTERROGAZIONI PER GLI UTENTI<br>Nunse transmissioni and a comparative per gli a plastone addata matrix of comparative for a california and ida PCCI. Amendmentative per gli a plastone addata dalla matrix of comparative per gli and the per gli and the per gl |
| 4               | ,              |              |                       | 50                       | 11                    | 12                 | detaglio delle voci del plano dei conti integrato per i tre moduli finanziario, economico e patremoniale.                                                                                                    |
| 13              | 14             | 15           | 16                    | 17                       | 18                    | 19                 | ASSESTAMENTO DEL BILANCIO DI PREVISIONE PER L'ANNO FINANZIARIO 2019.                                                                                                    |
| 20              | 21             | 22           | 23                    | 24                       | 25                    | 26                 | A partire da ogs. 14 maggio 2019 sono in linea su SICODE le functioni per formulare la proposta di assestamento del biancio per Tanno 2019.<br>Si segnala de sono disponibili le functioni per la compliatori dell'estivide proposta per i capitoli di estrata                                                                                                    |
| 27              | 28             | 29           | 30                    | 28                       |                       | /                  | ultimi afferenti al Titolo II, Entrate extra-Tributarie, (leggi tutto)                                                                                                    |
| 3               |                |              |                       |                          |                       |                    | SPERIMENTAZIONE DEL PIANO DEI CONTI INTEGRATO – PUBBLICATA LA REGISTRAZIONE<br>DELL'EVENTO ILLUSTRAZIONE DEL 13 FEBBRAIO 2019.<br>Mela veneve tóto à pablicata functores del autore di discrete di conduità interreta del caso del                                                                                                    |
| ADEN<br>il peri | ZE<br>odo sele | zionato r    | non sono              | definite :               | scadenze              | /                  | conti integrato, che ha avuto luogo il 13 febbraio 2019 presso la Sala conference del MEF.  NON RESCO A VISUALIZZ VIDEO UTORIAL PUBBLIC NEL APPRIATA SECONE                                                                                                    |
|                 |                |              |                       |                          |                       | _                  | AVVIATA LA SPERIMENTAZIONE DELLA CONTABILITÀ INTEGRATA E DEL PIANO DEI CONTI<br>INTEGRATO PREVISTA DAL DM DEL 21/02/2019 E DALLA CIRCOLARE RGS N. 12 DEL 23<br>APRILIE 2019 TUTORIAL                                                                                                    |
|                 | $\mathbf{C}$   | <u> </u>     | 1D(                   | $\cap$                   |                       |                    | Da oggi. 2 maggio. sono in linea le nonità operative relative alla sperimentazione della contabilità integrata e del plano dei conti integrato<br>prevesta dal Da dei 21/02/2019, secondo quanto llicitanto nella croslare RGS n. 12 del 23 aprile 2019 e nella nota tencia allegata.                                                                                                    |
|                 | EF             | XIV.         |                       | 9                        |                       |                    | NUOVA GUIDA OPERATIVA :FUNZIONALITÀ PER LA SPERIMENTAZIONE DEL PDCI                                                                                                    |
|                 | N              | Ē\           | NS                    | 5                        |                       |                    | E disponible la guida operativa relativa alle nuove funzionalità integrita i aperimentazione della contabilità integrita e del pano dei conti<br>Integrato prevista dal OM del 21/02/2019 e dalla circolare RIGS.n.12 del 23 aprile 2019                                                                                                    |
|                 |                |              |                       |                          |                       |                    | CLATTER NEWS PUBBLICAZIONE                                                                                                    |

#### (Fig. 2)

Ogni utenza <u>è personale</u> ed è associata ad una *user* ID attribuita dal C4 Difesa in qualità di operatore della "sicurezza".

A decorrere dallo scorso mese di marzo, si è proceduto alla creazione di "configurazioni standardizzate" riferite alle nuove utenze SICOGE per l'Ufficio Funzionario Delegato e per l'Ufficio di Verifica. I relativi "alberi di instradamento" possono essere visualizzati rispettivamente negli **Annessi 1** e **2**.

È di tutta evidenza come dette configurazioni possano cambiare a seguito di aggiornamenti *software* o normativi.

Per tutti coloro che hanno la necessità di familiarizzare / conoscere il SICOGE ma sono sprovvisti di una utenza, si evidenzia che questo Ufficio Centrale ha provveduto a pubblicare, dallo scorso 19 dicembre 2018, tutte le informazioni reperibili anche sulla pagina *web* del sito del Ministero della Difesa "Archimede" al seguente url:

https://archimedeold.difesa.it/Intranet/Direttive\_regolamenti\_circolari/Amministrazione/Bilan dife/Tutorial\_SICOGE.htm

#### 4.2 Gli uffici

Nell'ambito del succitato sistema informativo, ogni Ufficio SICOGE è individuato da un numero dedicato. Sono previste, infatti, diverse tipologie di Ufficio, ciascuno abilitato a svolgere determinate funzioni. Di seguito, si riportano le varie tipologie di interesse del Dicastero:

- a. <u>Ufficio Ordinatore primario di Spesa</u> (Centro di Responsabilità, Direzione generale, Direzione tecnica);
- b. Ufficio Periferico delle Amministrazioni statali (Ufficio EOPS);
- c. <u>Ufficio Funzionario Delegato di Contabilità Speciale</u> (D.A.Ge.D.)<sup>8</sup>;
- d. Ufficio Funzionario Delegato di Contabilità Ordinaria;
- e. <u>Ufficio di Verifica</u><sup>9</sup>;

Questi Uffici, non abilitati ad effettuare pagamenti, ricevono le fatture elettroniche per il tramite del Sistema di Interscambio (SdI). Le fatture devono essere verificate <u>entro 15</u> <u>giorni<sup>10</sup></u> ed in questo lasso di tempo possono essere accettate o rifiutate. È opportuno sottolineare che, trascorsi i 15 giorni, le fatture <u>non</u> possono essere più respinte.

Solo dopo aver accettato le fatture, gli Uffici Verifica potranno inoltrarle ai competenti Uffici Pagatori ossia: Ordinatori Primari di Spesa, EOPS, Funzionari Delegati. L'inoltro della fattura avviene con la funzione "trasferimento di competenza" individuabile nel menù di contabilità economico patrimoniale (percorso: Contabilità economico – patrimoniale / Operazioni di gestione / documento contabile / Trasferimento di competenza). Occorre comunque precisare che, per poter effettuare il "trasferimento di competenza", la fattura <u>non</u> deve essere registrata e/o contabilizzata. L'unica funzione consentita all'utente prima del citato trasferimento è l'implementazione del fascicolo della fattura (a titolo di esempio, l'utente potrà caricare i documenti, in formato p7m, relativi alla buona esecuzione, alla buona provvista, ecc.).

<sup>&</sup>lt;sup>8</sup> Direttiva SMD-F-018 avente ad oggetto "Disciplina del funzionamento della Contabilità speciale unica e della Direzione di Amministrazione Generale".

La sintesi del processo di trattazione della fattura elettronica è riportato nello schema in Allegato 1.

<sup>&</sup>lt;sup>10</sup> Decreto del Ministero dell'economia e delle finanze n. 55 in data 03 aprile 2013 e Circolare n. 21 del 2014.

- f. <u>Altre tipologie di Ufficio</u> per la gestione delle fatture elettroniche sono:
  - 1. Sotto Ufficio dell'Ufficio Funzionario Delegato<sup>11</sup>.

Tali Uffici sono deputati, al pari degli uffici di Verifica, a ricevere le fatture e, pertanto, anch'essi sono identificati da un proprio codice univoco<sup>12</sup>; si caratterizzano per il <u>legame</u> <u>esclusivo</u> con un Ufficio Funzionario Delegato, legame che sul SICOGE è costituito dal codice di ragioneria del Funzionario Delegato di riferimento. In tale ambito, l'Ufficio Funzionario Delegato può essere considerato il vertice di una piramide la cui base è costituita da più Sotto Uffici, tutti posti sul medesimo livello. Il legame diretto tra l'Ufficio FD e il Sotto Ufficio è ciò che lo differenzia dall'Ufficio di Verifica, consentendo al Sotto Ufficio Funzionario Delegato per il successivo pagamento, ovvero per il ripianamento del Fondo Scorta (F.S.) dell'EdO titolare del Sotto Ufficio. Inoltre, nel caso in cui la fattura ricevuta dall'EdO sul proprio Sotto Ufficio fosse stata già pagata con il F.S., con l'inserimento della "dichiarazione di avvenuto pagamento"<sup>13</sup>, la fattura viene resa ugualmente visibile all'Ufficio Funzionario Delegato, ma ne viene impedito un secondo pagamento, consentendo al F.D. di procedere al solo ripianamento del F.S. / Fondo permanente dell'EdO;

2. <u>Ufficio di Verifica Plus</u><sup>14</sup>.

Questo Ufficio riunisce le competenze attribuite ai due precedenti Uffici in quanto ha la possibilità di:

- trasferire le fatture ad altro Ufficio Pagatore (FD ovvero Ordinatore Primario di Spesa)
   e, pertanto, non dovrà procedere alla loro registrazione e contabilizzazione;
- rendere visibili le fatture all'Ufficio FD di riferimento per il loro pagamento ovvero per il ripianamento del F.S. dell'EdO. In tal caso, dovrà procedere alla loro registrazione e contabilizzazione<sup>15</sup>.

In estrema sintesi, se la fattura:

- viene registrata e contabilizzata, l'Ufficio di Verifica Plus si comporta come un sotto Ufficio dell'Ufficio del FD di riferimento;
- <u>non viene registrata e contabilizzata</u>, l'Ufficio di Verifica Plus si comporta come un Ufficio di Verifica e sarà in grado di trasferire la fattura ad altro Ufficio pagatore.

<sup>&</sup>lt;sup>11</sup> La sintesi del processo di trattazione della fattura elettronica è riportato nello schema in **Allegato 2**.

<sup>&</sup>lt;sup>12</sup> Detto codice univoco è strettamente legato all'Indice delle Pubbliche Amministrazioni (IPA), relazione fondamentale per veicolare correttamente le fatture elettroniche dal Sistema di Interscambio. Per maggiori informazioni, si rimanda alla circolare del M.E.F. n. 37 in data 04 novembre 2013.

<sup>&</sup>lt;sup>13</sup> Nell'ambito della funzione "Dichiarazione di pagamento / chiusura debito", dovrà essere selezionata la voce "Fondo Scorta" all'interno del menù a tendina "Tipo dichiarazione".

<sup>&</sup>lt;sup>14</sup> La sintesi del processo di trattazione della fattura elettronica è riportato nello schema in Allegato 3.

<sup>&</sup>lt;sup>15</sup> In tale fattispecie, la fattura non potrà più essere trasferita ma sarà visibile all'Ufficio Funzionario Delegato per le discendenti azioni di competenza.

Le tipologie di Uffici SICOGE descritte ai precedenti punti 1 e 2, per poter correttamente operare, necessitano di un collegamento con un solo Ufficio SICOGE Funzionario Delegato<sup>16</sup>; viceversa, un Ufficio SICOGE Funzionario Delegato potrà avere più Uffici a lui collegati.

Questo Ufficio Centrale, su specifica attivazione da parte dei CRA, DDGG e DDTT, provvederà a coordinare l'attivazione dei legami tra Ufficio FD di riferimento ed i Sotto Uffici / Uffici di Verifica Plus. In tale ambito, si provvederà a:

- verificare la fattibilità dei collegamenti;
- censire i collegamenti (costruzione della "Piramide");
- dare le relative disposizioni all'organo tecnico per l'attuazione delle richieste sul portale.
- g. Ufficio di Supervisione.

Le utenze appartenenti a questa tipologia di Ufficio sono abilitate esclusivamente a visionare le scritture contabili ed i titoli di un predefinito numero di Uffici Funzionari Delegati di contabilità ordinaria (cd. "cono di visibilità"), sia in corso di gestione che dopo la resa della contabilità.

L'utenza di Supervisione è stata messa a disposizione dal M.E.F. al fine di agevolare le varie Amministrazioni che, su delega dell'UCB<sup>17</sup> o per esigenze particolari, necessitano di accedere ai dati contabili dei FFDD di CO.

<sup>&</sup>lt;sup>16</sup> Come detto in precedenza, il legame è costituito dalla chiave di ragioneria del FD di riferimento.

<sup>&</sup>lt;sup>17</sup> Infatti, l'attività di verifica e controllo delle contabilità dei FFDD è normalmente eseguita dagli UCB e dalle RTS sul portale SIRGS, a cui hanno accesso esclusivo.

## 5. <u>LA CHIAVE DI RAGIONERIA: ISTITUZIONE, CESSAZIONE,</u> <u>VARIAZIONE DEL FUNZIONARIO DELEGATO</u>

Ciascun Funzionario Delegato è individuato sul SICOGE da una "chiave di ragioneria" composta da quattro gruppi di numeri. Per i FFDD del Ministero della Difesa, il primo gruppo inizia sempre con 120; gli altri tre gruppi di numeri si riferiscono rispettivamente:

- a. alla Categoria, attribuita dall'UCB all'atto dell'attivazione del FD;
- b. alla Zona, riferita alla Tesoreria provinciale di radicamento<sup>18</sup>;
- c. al Progressivo, numero attribuito al Funzionario Delegato all'interno di una determinata categoria per una specifica tesoreria di radicamento.

La proposta di attivazione, di cessazione o modifica della chiave di ragioneria avviene <u>esclusivamente</u> per il tramite degli Organi competenti del Ministero (C.d.R./D.G./D.T.)<sup>19</sup> che formalizzano la richiesta a questo Ufficio Centrale, cui spetta:

- predisporre il pertinente decreto a firma del Direttore Centrale;
- curare il successivo *iter* approvativo ed informatico da parte delle competenti articolazioni del M.E.F..

Il processo di attivazione di un nuovo FD non si conclude con la pubblicazione sul portale SICOGE della chiave di ragioneria. Infatti, sebbene questa risulti "attiva" (**Fig. 3**), è necessario che il FD sia intestatario di una utenza sul SICOGE e che questa sia "legata" ad un Ufficio<sup>20</sup>. Per essere pienamente operativo, l'Ufficio deve essere anche "telematico". Pertanto, solo quando il FD è abilitato al "telematico" potrà ricevere gli Ordini di Accreditamento ed effettuare i pagamenti firmando i titoli digitalmente.

Corre l'obbligo di precisare che la chiave di ragioneria può trovarsi nello stato di "inibito" (citata **Fig. 3**). Detta situazione, intermedia tra lo stato di "attivo" e quello di "cessato", si verifica allorquando il FD non riceve Ordini di Accreditamento da almeno due anni. In tale *status* non è possibile configurare l'Ufficio SICOGE e quindi il FD non può in alcun modo operare. Al fine di riattivare la chiave di ragioneria, questo Ufficio Centrale, su richiesta degli organi competenti, provvederà a verificare con il M.E.F. quali tra le seguenti opzioni potrà essere adottata<sup>21</sup>:

- la riattivazione della stessa chiave di ragioneria;
- attribuzione di una nuova chiave di ragioneria per lo stesso FD.

In caso di decadenza di un Funzionario Delegato a mezzo di decreto, il SICOGE mostra la chiave di ragioneria nello stato di "cessata funzione" (citata **Fig. 3**). Quale diretta conseguenza, detto FD

<sup>&</sup>lt;sup>18</sup> Ad esempio, il numero 348 indica la Tesoreria Provinciale di Roma.

<sup>&</sup>lt;sup>19</sup> L'azione di un FD presuppone una struttura di supporto per tutta l'attività tecnico amministrativa propedeutica all'ultima fase della spesa (impegno, liquidazione, ordinazione e pagamento).

<sup>&</sup>lt;sup>20</sup> Circolare n. 25/2015 del M.E.F..

<sup>&</sup>lt;sup>21</sup> A prescindere dell'opzione adottata, dovrà essere emesso apposito decreto dell'Amministrazione.

non potrà più essere destinatario di Ordini di Accreditamento e non potrà effettuare pagamenti su OA eventualmente ricevuti e non ridotti prima dell'avvenuta cessazione.

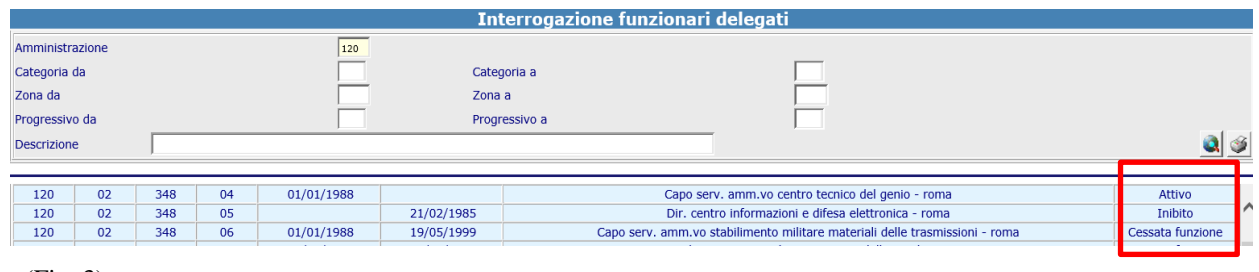

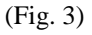

La variazione della descrizione della chiave di ragioneria di un FD non determina alcuna conseguenza rispetto agli Ordini di Accreditamento ricevuti né sugli Ordinativi di Spesa effettuati. Infatti, per la ricezione degli Ordinativi di Accreditamento nonché per la tenuta e la resa della contabilità, ciò che è determinante è la chiave di ragioneria che identifica in maniera puntuale il FD.

## 6. <u>ISTITUZIONE UFFICIO SICOGE FUNZIONARIO DELEGATO</u>

Gli utenti SICOGE possono accedere al sistema esclusivamente tramite un PC connesso alla rete del Ministero della Difesa, collegata alla rete *intranet* della Pubblica Amministrazione SPC (Sistema Pubblico di Connettività), attraverso l'area riservata della pagina *web* <u>https://sicoge.mef.gov.it</u>, digitando per due volte sia la propria *user* ID che la *password*.

Come descritto in precedenza, ogni utenza ha accesso al SICOGE in quanto appartenente ad un Ufficio ed ogni Ufficio, qualsiasi esso sia (Operatore di spesa Primaria, Delegata, Ufficio verifica, ecc.), è contraddistinto da un numero che lo identifica sul portale. Ogni qual volta un utente accede al SICOGE condivide le informazioni dell'Ufficio cui l'utenza appartiene ed opera al suo interno in base ai menù che gli sono stati attivati ed al profilo attribuito.

Un utente ha per *policy* un unico *user* ID per ufficio SICOGE, ma può essere assegnatario di due *user* ID per due Uffici SICOGE. Quest'ultima fattispecie si verifica, ad esempio, nel caso in cui un utente abbia la necessità di avere sia un *user* ID per l'Ufficio Funzionario Delegato, sia un secondo *user* ID per accedere in qualità di Ufficio di VERIFICA (per la fatturazione elettronica).

L'Ufficio Funzionario Delegato può avere più utenti a ciascuno dei quali è attribuito il profilo base di "Operatore Funzionario Delegato". L'attribuzione di un profilo diverso aggiunge all'utenza la possibilità di effettuare ulteriori operazioni a quelle già normalmente attribuite ad un operatore SICOGE.

Il Funzionario Delegato comunica al Referente, utilizzando i "format" Excel (Allegati 4 e  $5^{22}$ ) contenenti i principali dati relativi al proprio Ufficio, gli utenti da abilitare al SICOGE, i loro dati personali ed i profili da attribuire tra i seguenti:

- <u>Funzionario Delegato titolare</u>: tale profilo deve essere attribuito ad una sola utenza<sup>23</sup>;
- <u>Sostituto Funzionario Delegato</u>: uno o più utenti che hanno potestà di firma su delega del Funzionario Delegato titolare;
- <u>Addetto al riscontro contabile</u>: utente che non necessita di firma digitale ma che appone il "visto" sui titoli, verificandone la correttezza contabile, e sulla resa della contabilità<sup>24</sup>;
- <u>Operatore Funzionario Delegato</u>: utente che svolge funzioni di operatore generico.

Nel caso di <u>prima attivazione</u>, il "format" Excel viene inviato a mezzo *e-mail* dal Referente al Funzionario Delegato titolare che, una volta compilato, provvederà a restituirlo. Terminate le procedure di controllo, sarà inviato al Comando C4 Difesa che, in qualità di organo tecnico, provvederà a configurare l'Ufficio con le relative utenze, associando i profili indicati. Ad utenze attivate, il *file* viene condiviso via *e-mail* con il Funzionario Delegato titolare e le altre utenze.

<sup>&</sup>lt;sup>22</sup> Il format riportato in **Allegato 5** è riferito ai soli FFDD Sindaci.

<sup>&</sup>lt;sup>23</sup> Eccezion fatta nel caso in cui si dovesse verificare un cambio tra FFDD (vds. paragrafi 8.1 e 8.2).

<sup>&</sup>lt;sup>24</sup> Qualora un utente con il profilo di Addetto al riscontro contabile sia nominato <u>anche</u> sul SICOGE, il "visto" è obbligatorio per la resa della contabilità.

Per tutte quelle utenze indicate nel *format* con un profilo diverso da Operatore SICOGE, il FD titolare dovrà attribuire le competenze accedendo alla cartella "Comunicazione firme Digitali"<sup>25</sup>, conferendo o togliendo all'utenza le specifiche funzioni. In mancanza, l'utenza potrà operare esclusivamente in qualità di Operatore SICOGE.

Il richiamato *file*, per il quale si richiede di non apportare modifiche nel formato o nella denominazione:

- deve essere <u>custodito</u> dal Funzionario Delegato titolare ed impiegato per le successive variazioni, utilizzando il "codice colori" ivi riportato e seguendo le istruzioni descritte in **Allegato 6**;
- fornisce un quadro aggiornato delle utenze e dei relativi profili associati all'Ufficio;
- agevola il lavoro del Referente e degli Operatori, riducendo i tempi di trattazione delle variazioni;
- consente di raggiungere via *e-mail* le utenze attive di su un determinato Ufficio, ovvero di tutto il Dicastero, per eventuali comunicazioni di servizio o *reminder* del Comando C4 o del M.E.F. non inserite nel campo NEWS.

<sup>&</sup>lt;sup>25</sup> Seguendo il seguente percorso: Contabilità finanziaria/ FD di C/Ordinaria/ Fondi di bilancio/ Firma Digitale/ Comunicazione Firme Digitali.

## 7. ATTIVAZIONE UFFICIO SICOGE IN MODALITÀ TELEMATICA

Come accennato in precedenza, l'Ufficio SICOGE Funzionario Delegato, istituito con la procedura descritta nel precedente capitolo, non è, tuttavia, ancora operativo. La piena operatività, che si traduce nella possibilità di ricevere gli Ordini di Accreditamento (OA) e di effettuare ordinativi di spesa (OS) e Ordini di Pagamento (OdP) a partire dalle assegnazioni ricevute, è possibile solo se il Funzionario Delegato è anche "Telematico".

Pertanto, configurato l'Ufficio ed attivate le singole utenze con i profili indicati nel *file* Excel, il Referente:

- indica l'utenza del FD titolare al Comando C4 che provvede ad effettuare la proposta per il passaggio al telematico;
- procede alla convalida della proposta, dando così piena operatività all'Ufficio.

Nella sostanza, il passaggio al telematico comporta l'abilitazione della firma elettronica dell'utente individuato come FD titolare, consentendogli di firmare tutte le operazioni per le quali è richiesta la firma digitale.

### 8. VARIAZIONI DELLE UTENZE

#### 8.1 Avvicendamento del funzionario delegato titolare

In caso di avvicendamento tra Funzionari Delegati, il FD uscente dovrà modificare la versione aggiornata del *file* Excel (citati **Allegati 4 e 5**) inserendo i dati del Funzionario Delegato subentrante, indicando per quest'ultimo il suo stesso profilo (Funzionario Delegato titolare).

Il *file* così predisposto è inviato al Referente (vds. paragrafo 3/c) che, in coordinamento con il C4 Difesa, provvede ad istituire la nuova utenza e ne da comunicazione all'Ufficio FD, restituendo il *file* aggiornato con la nuova *user* ID.

Attivata l'utenza, il Funzionario Delegato <u>uscente</u> dovrà accedere al SICOGE con la propria utenza ed effettuare le seguenti operazioni di avvicendamento (**Allegato 7**):

a. nomina il proprio sostituto, attribuendogli il profilo di Funzionario Delegato;

- b. cancella la propria utenza;
- c. firma e convalida l'operazione con la propria di firma digitale.

Se l'operazione di firma è andata a buon fine, la procedura di avvicendamento è avvenuta con successo. In tal caso, il Funzionario Delegato uscente avrà ancora un'utenza attiva ma senza le abilitazioni da Funzionario Delegato titolare.

Si ricorda che, nel caso in cui il Funzionario Delegato uscente non debba più far parte dell'Ufficio, il subentrante dovrà chiedere la cessazione dell'utenza utilizzando la procedura indicata nel successivo paragrafo 8.3.

#### 8.2 Sostituzione funzionario delegato titolare da "remoto"

Nell'eventualità che un Funzionario Delegato uscente non possa procedere al passaggio di consegne con il subentrante, sarà compito dell'Autorità sovraordinata al FD rappresentare la problematica al Referente (vds. paragrafo 3/c) ed inoltrare il *file* Excel con i dati del Funzionario Delegato subentrante.

Il Referente (vds. paragrafo 3/c) chiederà al Comando C4 di effettuare la "proposta" di abilitazione alla firma elettronica del "Subentrante" e, a seguito di conferma, provvederà alla sua convalida.

Solo a seguito di detta convalida si potrà effettuare il passaggio tra FFDD con la modalità da "remoto".

Il FD subentrante dovrà:

a. accedere al SICOGE con la propria utenza;

- b. raggiungere la cartella "Comunicazione Firme Digitali"<sup>26</sup>, nella quale saranno visualizzati due utenti con la qualifica di Funzionario Delegato (il FD uscente e quello subentrante);
- c. cancellare l'utenza del FD uscente, cliccando sul tasto "cancella utente" (cd. "gommnina") in corrispondenza della riga del FD uscente;
- d. firmare e convalidare (tasto "Firma e convalida") a seguito dell'avvenuta cancellazione della riga relativa al FD uscente.

Terminata con esito positivo la sopra descritta procedura, il FD Subentrate sarà il solo Funzionario Delegato titolare, avrà la piena potestà di firma e sarà l'unico a poter accedere alla cartella "Comunicazione Firme Digitali" (**Allegato 8**).

#### 8.3 Gestione delle utenze: attivazione, cessazione e cambio profilo

La richiesta di attivazione, cessazione o cambio profilo di una utenza avviene sempre utilizzando il *file* Excel aggiornato (citati **Allegati 4 e 5**).

Il Funzionario Delegato titolare, con specifico riferimento:

- a. all'attivazione, indica:
  - i dati personali dell'utente<sup>27</sup>: Nome, Cognome, data di nascita, luogo di nascita e provincia, Codice Fiscale, indirizzo *e-mail*;
  - il profilo da attribuire all'utenza,
- b. alla <u>disattivazione</u>, evidenzia la cessazione utilizzando il codice colore "rosso" su tutte le celle riportanti i dati dell'utenza.

Al riguardo, si ritiene opportuno richiamare l'attenzione circa la necessità di aggiornare tempestivamente le utenze da disattivare, al fine di consentire l'accesso agli Uffici al solo personale avente titolo.

- c. al <u>cambio profilo</u>:
  - colora di verde la sola cella della riga riportante i dati dell'utenza interessata (colonna "profilo");
  - riporta i nuovi profili<sup>28</sup> da attribuire.

Si ricorda che tutte le utenze abilitate hanno di *default* il profilo base di Operatore SICOGE; le abilitazioni relative agli altri profili (ad esempio, "addetto al riscontro contabile" o "sostituto Funzionario Delegato"), indicati nei *file* Excel, sono conferite dal FD titolare che, accedendo alla cartella "Comunicazione Firme Digitali", ne abilita l'operatività ovvero la

<sup>&</sup>lt;sup>26</sup> Seguendo il percorso: Contabilità finanziaria/ FD di C/Ordinaria/ Fondi di bilancio/ Firma Digitale/ Comunicazione Firme Digitali.

<sup>&</sup>lt;sup>27</sup> I dati immessi devono coincidere con quelli riportati sulla Carta Regionale dei Servizi (cd. Tessera Sanitaria) in considerazione del collegamento telematico tra il SICOGE ed il portale dell'Agenzia delle Entrate, che ne verifica i dati e, nel caso di divergenze, ne impedisce l'attivazione sul SICOGE.

<sup>&</sup>lt;sup>28</sup> L'elenco dei diversi profili è riportato in calce alla tabella.

cessazione dalla funzione. In quest'ultimo caso, le varie utenze tornano ad avere la qualifica di "Operatore SICOGE".

Nel caso un utente necessiti l'abilitazione per una funzione che non appare sul proprio albero di instradamento, dovrà richiederla direttamente al Referente (vds. paragrafo 3/c) a mezzo *e-mail*, indicando la propria utenza ed il numero Ufficio SICOGE, allegando uno *screen shot* di una utenza dello stesso Ufficio già abilitata alla medesima funzione, qualora sia già prevista.

#### 8.4 <u>Reset password</u>

La *password* iniziale per accedere al SICOGE è: *sicoge01*; al primo accesso, il sistema ne chiede automaticamente il cambio.

È stato statisticamente riscontrato che le principali cause di diniego all'accesso al portale discendono da una prolungata inattività dell'utenza o dallo smarrimento della *password*.

L'utente potrà accedere nuovamente al portale dopo aver:

- inviato una *e-mail* dalla casella di posta elettronica censita sul *file* Excel con la quale chiedere al Referente il *reset* della *password*;
- ricevuto riscontro positivo dal Referente.

Solo ora l'utente potrà nuovamente accedere al portale utilizzando la *password* iniziale *sicoge01* e, come avvenuto in occasione del primo accesso, il portale ne chiederà il cambio.

## 9. <u>VARIE</u>

Il Referente unico per i Funzionari Delegati del Ministero della Difesa, istituito presso l'Ufficio Centrale del bilancio e degli Affari Finanziari (BILANDIFE), costituisce il tramite cui <u>tutti gli utenti</u> devono obbligatoriamente rivolgersi per rappresentare problematiche al Ministero dell'economia e delle finanze o al Comando C4 Difesa, in quanto il M.E.F. ha più volte rappresentato la necessità di avere un solo interlocutore per Dicastero in grado di rappresentare / affrontare le problematiche comuni con una visione unitaria e fornire le risposte / soluzioni ai quesiti di volta in volta prospettati.

## FUNZIONAMENTO UFFICIO DI VERIFICA

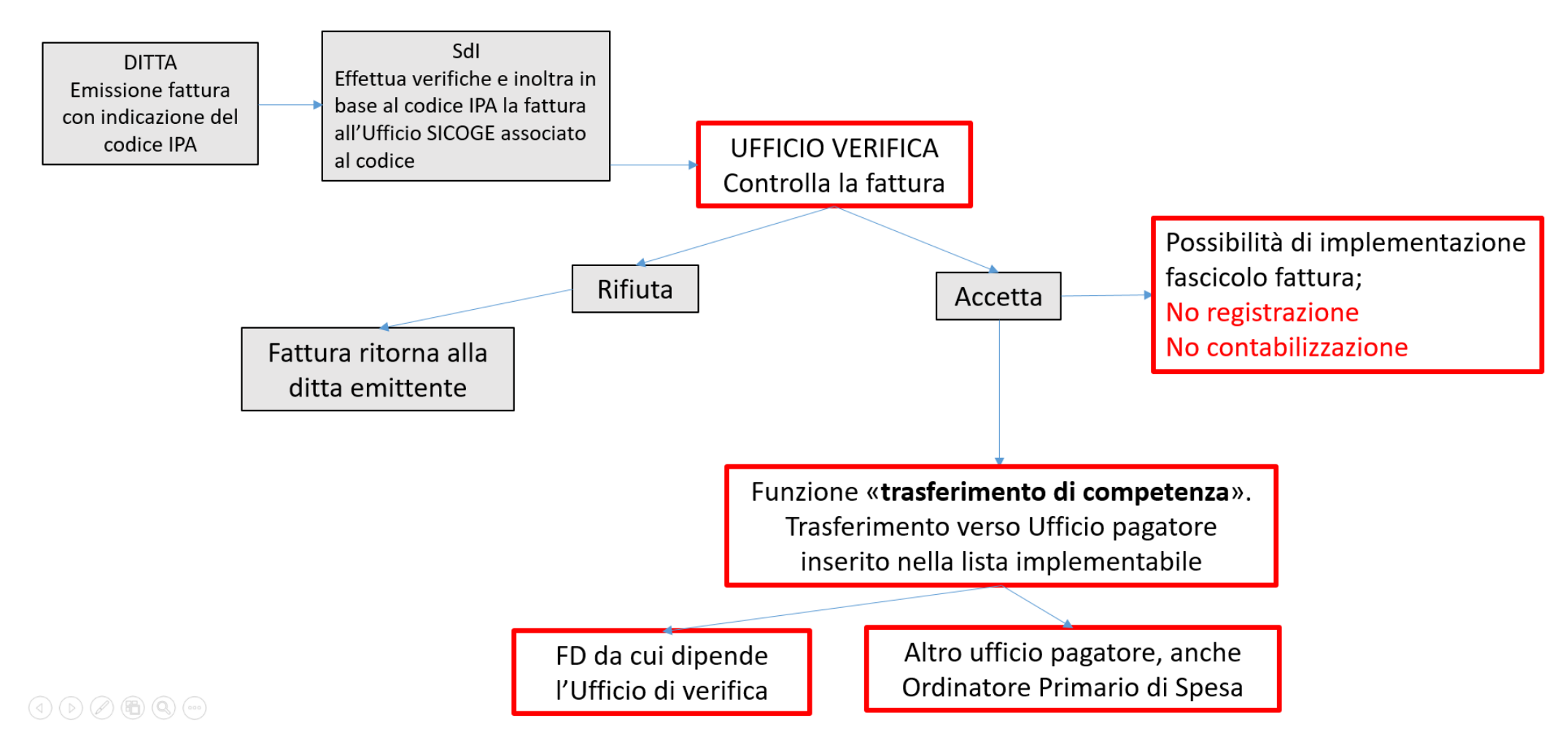

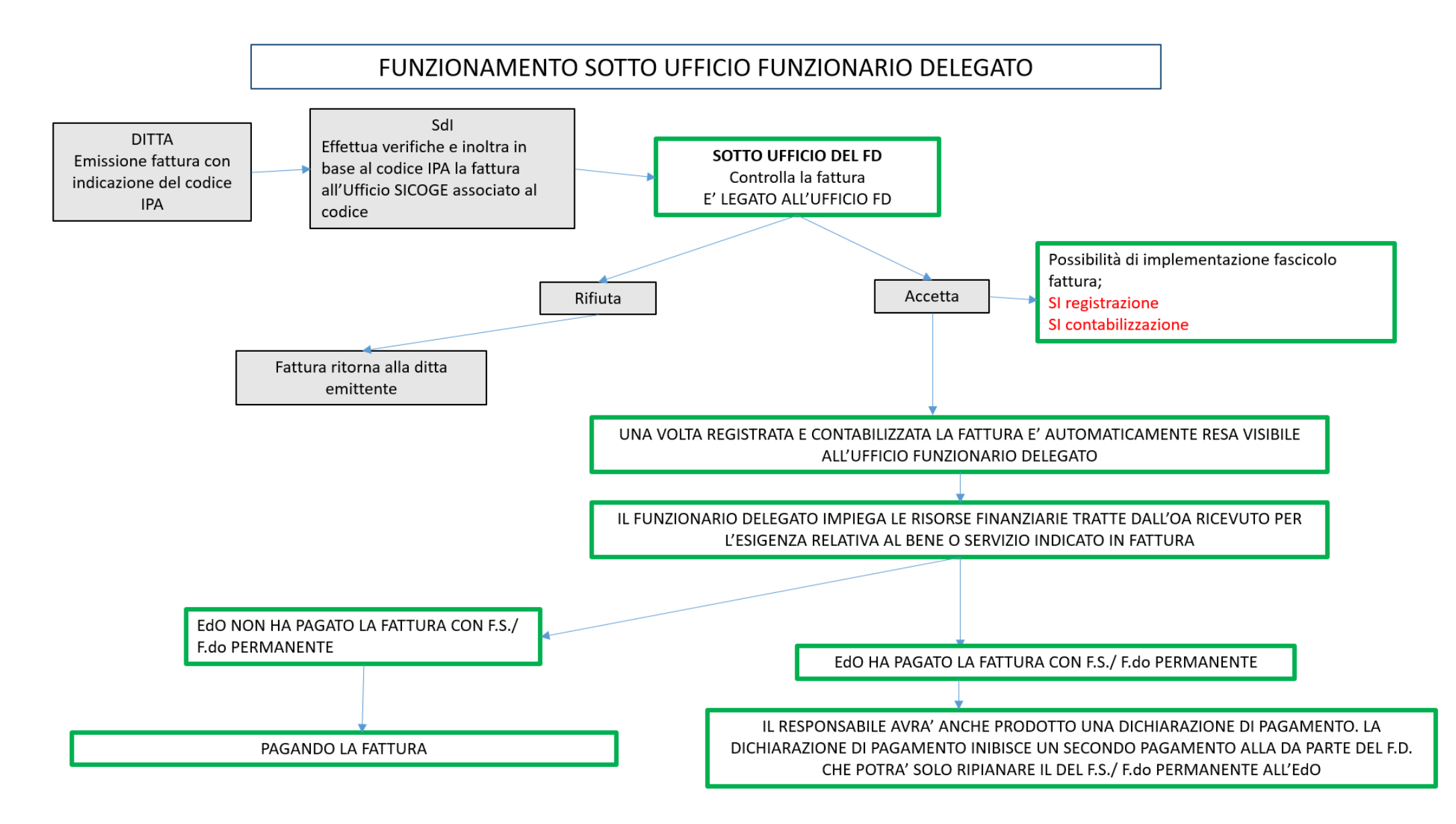

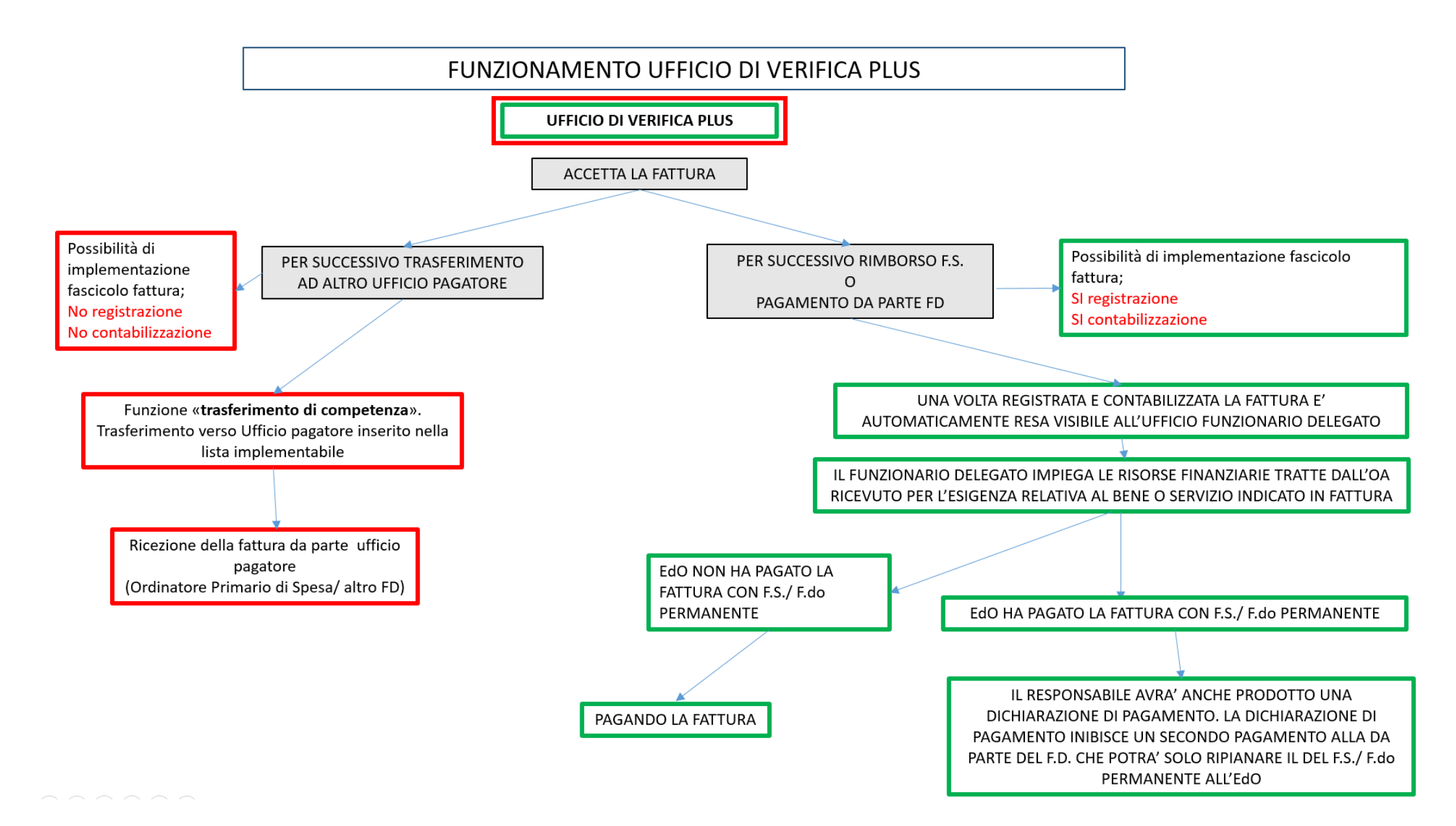

|                         |                            |                        | CHIAVE PER IDEN  | TIFICARE UFFICIO FUI | NZIONARIO DELEGATO   |                  |        |     |
|-------------------------|----------------------------|------------------------|------------------|----------------------|----------------------|------------------|--------|-----|
| CODICE AMMINIST         | RAZIONE DI APP.            |                        |                  |                      | 120                  |                  |        |     |
| Catego                  | oria                       |                        |                  |                      |                      |                  |        |     |
| Zon                     | а                          |                        |                  |                      |                      |                  |        |     |
| Progres                 | ssivo                      |                        |                  |                      |                      |                  |        |     |
| Data attiv              | azione                     |                        |                  |                      |                      |                  |        |     |
|                         |                            |                        |                  |                      |                      |                  |        |     |
| Descrizione d           | ella Chiave                |                        |                  |                      |                      |                  |        |     |
| ERO UFFICIO FUNZI       | ONARIO DELEGATO            |                        |                  |                      |                      |                  |        |     |
|                         |                            |                        |                  |                      |                      |                  |        |     |
| CODI_K_USER_ID          | PERS_COGNOME               | PERS_NOME              | LUOGO DI NASCITA | DATA DI NASCITA      | PROFILO              | CODI_FISC utente | e-mail | CdR |
|                         |                            |                        |                  |                      | FUNZIONARIO DELEGATO |                  |        |     |
|                         |                            |                        |                  |                      |                      |                  |        |     |
| ·                       |                            |                        |                  |                      |                      |                  |        |     |
|                         |                            |                        |                  |                      |                      |                  |        |     |
|                         |                            |                        |                  |                      |                      |                  |        |     |
|                         |                            |                        |                  |                      |                      |                  |        |     |
|                         |                            |                        |                  |                      |                      |                  |        |     |
|                         |                            |                        |                  |                      |                      |                  |        |     |
|                         |                            |                        |                  |                      |                      |                  |        |     |
|                         |                            |                        |                  |                      |                      |                  |        |     |
|                         |                            |                        |                  |                      |                      |                  |        |     |
|                         |                            |                        |                  |                      |                      |                  |        |     |
|                         |                            |                        |                  |                      |                      |                  |        |     |
|                         |                            |                        |                  |                      |                      |                  |        |     |
|                         |                            |                        |                  |                      |                      |                  |        |     |
|                         |                            |                        |                  |                      |                      |                  |        |     |
|                         |                            |                        |                  |                      |                      |                  |        |     |
|                         |                            |                        |                  |                      |                      |                  |        |     |
|                         |                            |                        |                  |                      |                      |                  |        |     |
|                         |                            |                        |                  |                      |                      |                  |        |     |
|                         |                            |                        |                  |                      |                      |                  |        |     |
|                         |                            |                        |                  |                      |                      |                  |        |     |
|                         |                            |                        |                  |                      |                      |                  |        |     |
|                         |                            |                        |                  |                      |                      |                  |        |     |
|                         |                            |                        |                  |                      |                      |                  |        |     |
|                         |                            |                        |                  |                      |                      |                  |        |     |
| Le utenze non evidenz   | iate sono già attive.      |                        |                  |                      |                      |                  |        |     |
| e utenze evidenziate i  | n rosso sono da cancellar  | e.                     |                  |                      |                      |                  |        |     |
| Le utenze evidenziate i | n verde sono da attivare - | variazioni dati        |                  |                      |                      |                  |        |     |
| e utenze evidenziate i  | n giallo riguardano le ute | enze a cui resettare l | a password       |                      |                      |                  |        |     |
| - Livinge entremplater  | grante regulardante att    | and a car resoluter    | - Fassing a      |                      |                      |                  |        |     |
| FILI                    |                            |                        |                  |                      |                      |                  |        |     |
|                         | FUNZIONARIO DELEGA         | ТО                     |                  |                      |                      |                  |        |     |
|                         | SOSTITUTO FUNZIONA         | ARIO DELEGATO          |                  |                      |                      |                  |        |     |
|                         | ADDETTO AL RISCONT         | RO CONTABILE           |                  |                      |                      |                  |        |     |
|                         | OPERATORE SICOGE           |                        |                  |                      |                      |                  |        |     |

|                         |                               |                   | CHIAVE PER I     | DENTIFICARE UFFICIO FUNZION | ONARIO DELEGATO                |                  |        |  |  |  |
|-------------------------|-------------------------------|-------------------|------------------|-----------------------------|--------------------------------|------------------|--------|--|--|--|
| CODICE AMMIN            | ISTRAZIONE DI APP.            |                   |                  |                             | 120 (Ministero della Difesa)   |                  |        |  |  |  |
| Ca                      | tegoria                       |                   |                  | 5                           | 00 ( Sindaci Ministero Difesa) |                  |        |  |  |  |
| Q                       | ualifica                      |                   |                  |                             |                                |                  |        |  |  |  |
|                         | Zona                          |                   |                  |                             |                                |                  |        |  |  |  |
| Pro                     | gressivo                      |                   |                  |                             |                                |                  |        |  |  |  |
| Data a                  | attivazione                   |                   |                  |                             |                                |                  |        |  |  |  |
| Descrizion              | e della Chiave                |                   |                  |                             |                                |                  |        |  |  |  |
| NULTRO UTFICIO FU       | NZIONADIO DELECATO            |                   |                  |                             |                                |                  |        |  |  |  |
| NUMERO UFFICIO FU       | NZIONARIO DELEGATO            |                   |                  |                             |                                |                  |        |  |  |  |
| CODI_K_USER_ID          | PERS_COGNOME                  | PERS_NOME         | LUOGO DI NASCITA | DATA DI NASCITA             | PROFILO                        | CODI_FISC utente | e-mail |  |  |  |
|                         |                               |                   |                  |                             | FUNZIONARIO DELEGATO           |                  |        |  |  |  |
|                         |                               |                   |                  |                             |                                |                  |        |  |  |  |
|                         |                               |                   |                  |                             |                                |                  |        |  |  |  |
|                         |                               |                   |                  |                             |                                |                  |        |  |  |  |
|                         |                               |                   |                  |                             |                                |                  |        |  |  |  |
|                         |                               |                   |                  |                             |                                |                  |        |  |  |  |
|                         |                               |                   |                  |                             |                                |                  |        |  |  |  |
|                         |                               |                   |                  |                             |                                |                  |        |  |  |  |
|                         |                               |                   |                  |                             |                                |                  |        |  |  |  |
|                         |                               |                   |                  |                             |                                |                  |        |  |  |  |
|                         |                               |                   |                  |                             |                                |                  |        |  |  |  |
|                         |                               |                   |                  |                             |                                |                  |        |  |  |  |
|                         |                               |                   |                  |                             |                                |                  |        |  |  |  |
|                         |                               |                   |                  |                             |                                |                  |        |  |  |  |
|                         |                               |                   |                  |                             |                                |                  |        |  |  |  |
|                         |                               |                   |                  |                             |                                |                  |        |  |  |  |
|                         |                               |                   |                  |                             |                                |                  |        |  |  |  |
|                         |                               |                   |                  |                             |                                |                  |        |  |  |  |
|                         |                               |                   |                  |                             |                                |                  |        |  |  |  |
|                         |                               |                   |                  |                             |                                |                  |        |  |  |  |
|                         |                               |                   |                  |                             |                                |                  |        |  |  |  |
|                         |                               |                   |                  |                             |                                |                  |        |  |  |  |
|                         |                               |                   |                  |                             |                                |                  |        |  |  |  |
|                         |                               |                   |                  |                             |                                |                  |        |  |  |  |
|                         |                               |                   |                  |                             |                                |                  |        |  |  |  |
|                         |                               |                   |                  |                             |                                |                  |        |  |  |  |
| NDI (                   | 1 1 A 15 A                    |                   |                  |                             |                                |                  |        |  |  |  |
| N.B. Le utenze non evic | ienziate sono già attive.     |                   |                  |                             |                                |                  |        |  |  |  |
| Le utenze evidenzi      | ate in rosso sono da cancell  | are.              |                  |                             |                                |                  |        |  |  |  |
| Le utenze evidenzi      | ate in verde sono da attivare | - variazioni dati |                  |                             |                                |                  |        |  |  |  |
| Le utenze evidenzi      | ate in giallo riguardano le u | tenze a cui reset | tare la password |                             |                                |                  |        |  |  |  |
| DDOFIL I                |                               |                   |                  |                             |                                |                  |        |  |  |  |
|                         | FUNZIONABIO DELEGATO          |                   |                  |                             |                                |                  |        |  |  |  |
|                         | SOSTITUTO FUNZIONARIO         | DELEGATO          |                  |                             |                                |                  |        |  |  |  |
|                         | ADDETTO AL RISCONTRO          | CONTABILE         |                  |                             |                                |                  |        |  |  |  |
|                         | OPERATORE SICOGE              |                   |                  |                             |                                |                  |        |  |  |  |

| CODICE AMMINISTI<br>Catego<br>Zon<br>Progre:<br>Data attiv                                    | RAZIONE DI APP.<br>oria<br>a<br>ssivo<br>azione                                                               | CHIAVE PER IDEN                                              | TIFICARE UFFICI     | O FUNZIONARIO      | DELEGATO                                                                                                    |                                                                                                    |                                                                                                    |                                                                        |                                                                           |                                                       | SONO I<br>Fl                                     | I DATI IDE<br>UNZIONA               | NTIFICATIN<br>RIO DELEG  | /I DI OGNI<br>ATO                         |
|-----------------------------------------------------------------------------------------------|----------------------------------------------------------------------------------------------------|--------------------------------------------------------------|---------------------|--------------------|----------------------------------------------------------------------------------------------------|----------------------------------------------------------------------------------------------------|----------------------------------------------------------------------------------------------------|------------------------------------------------------------------------|---------------------------------------------------------------------------|-------------------------------------------------------|--------------------------------------------------|-------------------------------------|--------------------------|-------------------------------------------|
| Descrizione d                                                                                 | ella Chiave                                                                                                   |                                                              |                     |                    |                                                                                                    |                                                                                                    |                                                                                                    |                                                                        |                                                                           |                                                       | _                                                |                                     |                          |                                           |
| CODI_K_USER_ID                                                                                | PERS_COGNOME                                                                                                  | PERS_NOME                                                    | LUOGO DI<br>NASCITA | DATA DI<br>NASCITA | PROFILO<br>Funzionavio dellegato                                                                                                    | CODI_FISC<br>utente                                                                                                    | e-mail                                                                                                    |                                                                        |                                                                           | La <i>e-mail</i> d<br>E' possibile                    | a indicare<br>aggiunge                           | deve ess<br>re anche                | ere quella<br>una sconda | istituzionale.<br>a <i>e-mail</i> persona |
|                                                                                               |                                                                                                    |                                                              |                     |                    |                                                                                                    |                                                                                                    |                                                                                                    |                                                                        |                                                                           |                                                       |                                                  |                                     |                          |                                           |
| CODI-K USER ID<br>- VIENE ATTRIBUITO<br>- USER ID E PASSWO                                    | DA COMANDO C4;<br>RD SONO PERSONALI                                                                           |                                                              |                     |                    | IL "PROFILO" D<br>I principali prof<br>- <u>FUNZIONARIC</u><br>(funzionario de<br>- <u>SOSTITUTO FI</u><br>. è nominato<br>. ha potere di<br>- <u>ADDETTO AL I</u><br>titolare, l'azion<br>- <u>OPERATORE S</u><br>. predispone i<br>. non ha alcur | EFINISCE LE FU<br>ili sono:<br><u>DELEGATO</u> : p<br>legato titolare<br>JNZIONARIO E<br>/ destituito da<br>firma,<br>RISCONTRO CO<br>e di controllo di<br>ICOGE:<br>I titolo di paga | JNZIONALI<br>profilo attri<br>e);<br><u>DELEGATO</u> :<br>I Funziona<br>I Funziona<br><u>DNTABILE</u> :<br>e riscontro<br>amento;<br>ma o funzic | TÀ ATTRIBI<br>ibuibile esc<br>rio Delegat<br>se attivato<br>è obbligat | UITE AD I<br>Iusivame<br>to titolare<br>sul SICO<br>toria per l<br>rollo. | JNA DAT/<br>nte ad un<br>e;<br>GE dal Fu<br>a resa de | A UTENZ<br>la sola ut<br>nzionaric<br>lla contal | A.<br>:enza<br>o Delega:<br>bilità; | to                       |                                           |
| 5 D T                                                                                         |                                                                                                    |                                                              |                     |                    | La gestione del<br>utilizzando que                                                                                                    | le utenze (atti<br>sto <i>file</i> ed i co                                                                                                    | vazione, ce<br>dici colore                                                                                                    | essazione o<br>riportati n                                             | cambio<br>ella leger                                                      | profilo) <u>d</u><br>nda in cale                      | <u>eve</u> essei<br>ce.                          | re propo                            | sta                      |                                           |
| N.B. Le utenze non evide<br>Le utenze evidenzia<br>Le utenze evidenzia<br>Le utenze evidenzia | nziate sono gia attive.<br>te in rosso sono da cano<br>te in verde sono da attiv<br>te in giallo riguardano l | cellare.<br>are - variazioni dati<br>le utenze a cui resetta | re la password      |                    |                                                                                                    |                                                                                                    |                                                                                                    |                                                                        |                                                                           |                                                       |                                                  |                                     |                          |                                           |
| PROFILI                                                                                       | FUNZIONARIO DELE<br>SOSTITUTO FUNZIO                                                                          | GATO<br>DNARIO DELEGATO                                      |                     |                    |                                                                                                    |                                                                                                    |                                                                                                    |                                                                        |                                                                           |                                                       |                                                  |                                     |                          |                                           |

| SICOGE Sistema (                                                                            | er la gestione integrata della contabilità economica                                      | e finanziaria                   |                                                                                                    |                         |                                                                                                    | Art                                  | Utente: Annamad | STERO DELLA DIFESA | _ |
|---------------------------------------------------------------------------------------------|-------------------------------------------------------------------------------------------|---------------------------------|----------------------------------------------------------------------------------------------------|-------------------------|----------------------------------------------------------------------------------------------------|--------------------------------------|-----------------|--------------------|---|
| FONDI DI BILANCIO                                                                           | 🕇 🥖 Contabilità finanziaria 🕗 FD di C/D                                                   | rdinaria / Fondi di bilan       | cio / Firma Digitale - Comun                                                                                                    | icazione Firme Digitali |                                                                                                    |                                      |                 |                    |   |
| irma Digitale<br>3 Comunicazione Firme Digital<br>3 Riscontro Contabile<br>3 Firma Digitale | Traccerci 20 minuti di inattività l'utente sarà da conseco<br>Utenti abilitati alla firma | e automaticamente rideezio      | nats alle pagna di login                                                                                                    |                         |                                                                                                    |                                      |                 |                    | 4 |
| 3 Revoca Firma 3 Richiamo Titoli                                                            | Qualifica                                                                                 |                                 | Nome                                                                                                    | Cooper                  | e Codice Escale                                                                                                    | User ID                              |                 |                    |   |
| Annullamento Massivo                                                                        | Funzionario Delegato                                                                      | V Annamara                      |                                                                                                    | Feola                   | FLENMR75T508963U                                                                                                    | a.feola2                             |                 | ak                 |   |
| uoni                                                                                        | Sostituto Funzionario Delegato                                                            | Giovanni                        |                                                                                                    | Smeagla                 | SMRGNINS3B06H090Q                                                                                                    | o.snwagla1                           |                 | 8                  |   |
| dinativi Secondari                                                                          |                                                                                           | K                               |                                                                                                    | to the second           | and the state of the state of t | - Manager - Manager                  | - mark          | Canada - I         |   |
| cione fascicoli elettronici                                                                 |                                                                                           |                                 |                                                                                                    |                         | Deter                                                                                                    | na di masa obbiostora 🗍 Pruo Pacosto | o Contabile     |                    |   |
| iotazione di spesa<br>Altre amministrazioni<br>sidazione                                    | Nuovo Utente Qualifica                                                                    |                                 | 2                                                                                                    | Cognor                  | ne Codice Fiscale                                                                                                    | User ID                              |                 | 1                  |   |
| dello 66T/31 ter C.G.                                                                       | Addetto al riscontro contabile                                                            | <ul> <li>Emila Maria</li> </ul> | home and the second second sec | D'aprile                | DPRMMR60P47Z325H                                                                                                    | e daprile                            |                 | 8                  |   |
| dello 32 C.G.                                                                               | Addetto al riscontro contabile                                                            | <ul> <li>Annalisa</li> </ul>    |                                                                                                    | Porraro                 | PRRML576P46L049R                                                                                                    | a.porraro                            |                 | 3                  |   |
| errogationi                                                                                 | Addetto al riscontro contabile                                                            | Y Bonaventura                   |                                                                                                    | Magaidi                 | MGLBVN73M05D643C                                                                                                    | b.megald                             |                 | 8                  |   |
| ampe                                                                                        |                                                                                           |                                 |                                                                                                    |                         |                                                                                                    |                                      |                 |                    |   |
| orico Stampe                                                                                | Quietanzanti                                                                              |                                 |                                                                                                    |                         |                                                                                                    |                                      |                 |                    |   |
|                                                                                             | Nuovo Utente                                                                              |                                 |                                                                                                    |                         |                                                                                                    |                                      |                 |                    |   |
|                                                                                             | Nome                                                                                      |                                 |                                                                                                    | Cognome                 | Qualifica                                                                                                    |                                      | 1               |                    |   |
|                                                                                             | Vito Nicola                                                                               |                                 | Polgnane                                                                                                    |                         | Quietanzante                                                                                                    |                                      | 8               | 0                  |   |
|                                                                                             |                                                                                           |                                 |                                                                                                    |                         |                                                                                                    |                                      |                 |                    |   |
|                                                                                             |                                                                                           |                                 |                                                                                                    |                         |                                                                                                    |                                      | Firma e Conv    | elida Annulla      |   |
|                                                                                             |                                                                                           |                                 |                                                                                                    |                         |                                                                                                    |                                      |                 | E                  |   |
|                                                                                             |                                                                                           |                                 |                                                                                                    |                         |                                                                                                    |                                      |                 |                    |   |

- 1. Si crea una nuova riga dove inserire i dati del subentrante;
- 2. Si cambia la qualifica, che per default appare "Sostituto Funzionario Delegato", selezionando nel menù a tendina "Funzionario Delegato";
- 3. Tasto di ricerca utente (è sufficiente inserire il cognome);
- 4. Cancellare il funzionario delegato uscente selezionando l'icona cancella;
- 5. Firma elettronica da parte del FD uscente.

A SEGUITO DI "CAMBIO DA REMOTO" IL SICOGE RIPORTA COME FD TITOLARE DUE UTENTI: DEVE RIMANERE SOLO L'UTENTE FD TITOLARE **SUBENTRANTE.** 

#### SI ACCEDE AL SICOGE CON L'UTENZA DEL FD SUBENTRANTE.

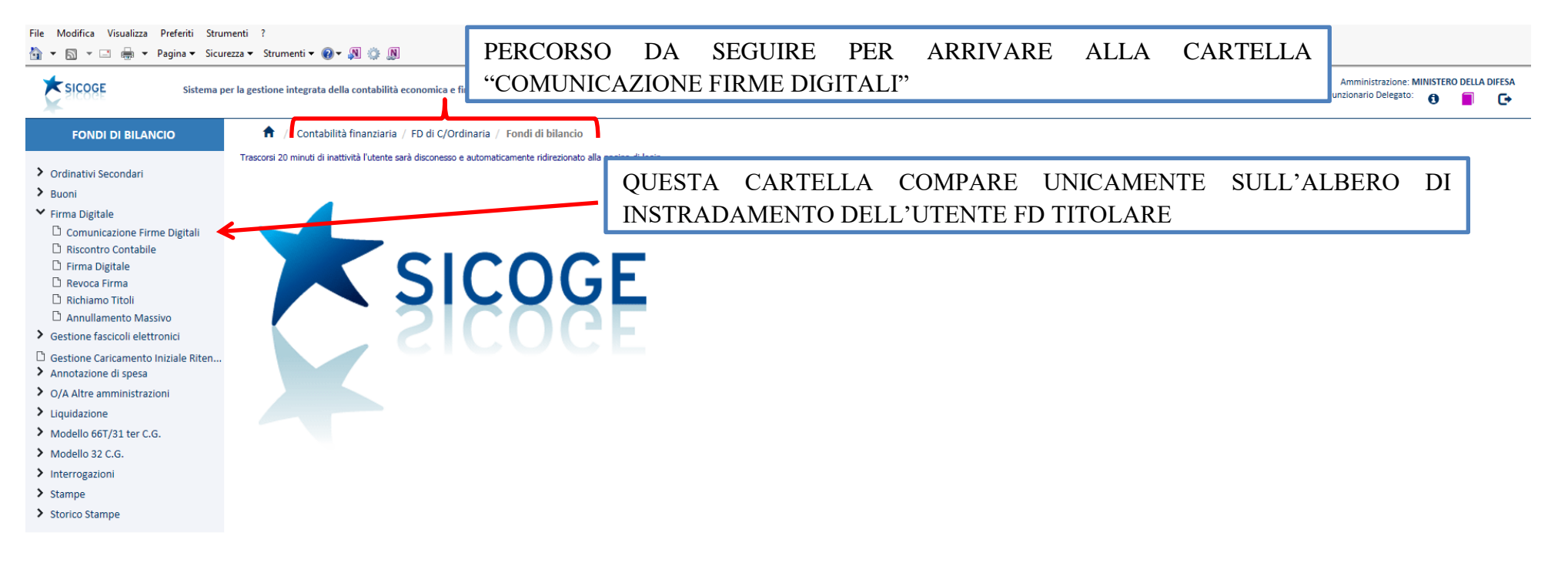

#### segue ALLEGATO 8

#### File Modifica Visualizza Preferiti Strumenti ?

🏠 🔻 🔝 👻 🖃 👻 Pagina 👻 Sicurezza 👻 Strumenti 🕶 🕢 🖉 🎲 🔊

| SICOGE Sistema p                                                                      | er la gestione integrata della contabilità econom     | nica e finanziaria             |                                       |                  |   |                | Utente:Pierluigi PEI            | Amministrazione: MINI<br>Funzionario Delegato: | STERO DELLA D | DIFESA  |
|---------------------------------------------------------------------------------------|-------------------------------------------------------|--------------------------------|---------------------------------------|------------------|---|----------------|---------------------------------|------------------------------------------------|---------------|---------|
| FONDI DI BILANCIO                                                                     | 🔒 / Contabilità finanziaria / FD di                   | i C/Ordinaria / Fondi di bil   | ancio / Firma Digitale - Comunicazion | e Firme Digitali | 2 |                |                                 | J                                              |               |         |
|                                                                                       | Trascorsi 20 minuti di inattività l'utente sarà disco | nesso e automaticamente ridire | zionato alla pagina di login          |                  |   |                |                                 |                                                |               |         |
| Ordinativi Secondari                                                                  |                                                       |                                |                                       |                  |   |                |                                 |                                                | _             |         |
| > Buoni                                                                               |                                                       |                                |                                       |                  |   |                |                                 |                                                |               |         |
| > Firma Digitale                                                                      | Utenti abilitati alla firma                           |                                |                                       |                  | / |                |                                 |                                                |               | 3       |
| 🗅 Comunicazione Firme Digitali                                                        | Nuovo Utente                                          |                                |                                       | ,                | / |                |                                 |                                                |               |         |
| Riscontro Contabile                                                                   | Qualifica                                             |                                | Nome                                  | Cognome          |   | Codice Eiscale | licer TD                        |                                                |               |         |
| L' Firma Digitale                                                                     | Eunzionario Delegato                                  | ✓ Massimo                      | Nome                                  | FED              |   | FDF            | m.fed                           |                                                |               |         |
| Revoca Firma     Bichiamo Titoli                                                      | Funcionario Delegato                                  | Diaduiai                       |                                       | DED              |   | DD/            |                                 | 1000                                           |               | _       |
|                                                                                       | Funzionario Delegato                                  |                                |                                       | PER              |   | PRC            | p.per                           |                                                | B             |         |
| <ul> <li>Gestione fascicoli elettronici</li> </ul>                                    |                                                       |                                |                                       |                  |   |                |                                 |                                                |               |         |
| <ul> <li>Gestione Caricamento Iniziale Riten</li> <li>Annotazione di spesa</li> </ul> |                                                       |                                |                                       |                  |   | Dotazione d    | spesa obbligatoria 🗹 Privo Risc | ontro Contabile                                |               |         |
| > O/A Altre amministrazioni                                                           | Quietanzanti                                          |                                |                                       |                  |   |                |                                 |                                                |               |         |
| > Liquidazione                                                                        | Nuovo Utente                                          |                                |                                       |                  |   |                |                                 |                                                |               |         |
| > Modello 66T/31 ter C.G.                                                             |                                                       |                                |                                       |                  |   |                |                                 |                                                |               |         |
| > Modello 32 C.G.                                                                     |                                                       |                                | 1                                     |                  |   |                |                                 | Firms o Conv                                   | alida         | Annulla |
| > Interrogazioni                                                                      |                                                       |                                |                                       |                  |   |                |                                 | Firma e Conv.                                  | anud          | Annula  |
| > Stampe                                                                              |                                                       |                                |                                       |                  |   |                |                                 |                                                |               |         |
| > Storico Stampe                                                                      |                                                       |                                |                                       |                  |   |                |                                 |                                                |               |         |

Non possono coesistere due FD titolari: si deve procedere alla cancellazione del Funzionario Delegato uscente.

- 1. FD Titolare Subentrante;
- 2. FD Titolare Uscente.
- 3. Cliccare sulla gommina in corrispondenza della riga del FD titolare uscente.

## segue ALLEGATO 8

| ICOGE                          | r la gestione integrata della contabilità economica e finanzi      | aria                                                  |                  |                  | Arr<br>Utente:Pierluigi PERACCHINI Funzio | ministrazione: MINISTER<br>nario Delegato: | D DELLA D  |
|--------------------------------|--------------------------------------------------------------------|-------------------------------------------------------|------------------|------------------|-------------------------------------------|--------------------------------------------|------------|
| FONDI DI BILANCIO              | 1 Contabilità finanziaria / FD di C/Ordinaria                      | a / Fondi di bilancio / Firma Digitale - Comunicazion | e Firme Digitali |                  |                                           |                                            |            |
|                                | Trascorsi 20 minuti di inattività l'utente sarà disconesso e autor | naticamente ridirezionato alla pagina di login        |                  |                  |                                           |                                            |            |
| nativi Secondari               |                                                                    |                                                       |                  |                  |                                           |                                            |            |
| ni                             |                                                                    |                                                       |                  |                  |                                           |                                            |            |
| a Digitale                     | Utenti abilitati alla firma                                        |                                                       |                  |                  |                                           |                                            |            |
| Comunicazione Firme Digitali   | Nuovo Utente                                                       |                                                       |                  |                  |                                           |                                            |            |
| Firma Digitale                 | Qualifica                                                          | Nome                                                  | Cognome          | Codice Fiscale   | User ID                                   |                                            |            |
| Revoca Firma                   | Funzionario Delegato 🗸 🗸                                           | Pierluigi                                             | PERACCHINI       | PRCPLG64T23H717E | p.peracchini                              |                                            | <i>3</i> / |
| ichiamo Titoli                 |                                                                    |                                                       |                  |                  |                                           |                                            |            |
| nnullamento Massivo            |                                                                    |                                                       |                  |                  | di spesa obbligatoria 🖌 Privo Riscontro i | Contabile                                  |            |
| one fascicoli elettronici      |                                                                    |                                                       |                  |                  |                                           | contablic                                  |            |
| one Caricamento Iniziale Riten |                                                                    |                                                       |                  |                  |                                           |                                            |            |
| azione di spesa                | Quietanzanti                                                       |                                                       |                  |                  |                                           |                                            |            |
| tre amministrazioni            | Nuovo Utente                                                       |                                                       |                  |                  |                                           |                                            |            |
| azione                         |                                                                    |                                                       |                  |                  |                                           |                                            |            |
| lo 66T/31 ter C.G.             |                                                                    |                                                       |                  |                  |                                           | Firma e Convalida                          |            |
| llo 32 C.G.                    |                                                                    |                                                       |                  |                  | 7                                         | 1                                          |            |
| ogazioni                       |                                                                    |                                                       |                  |                  |                                           |                                            |            |
| e                              |                                                                    |                                                       |                  |                  |                                           |                                            |            |
| o Stampe                       |                                                                    |                                                       |                  |                  |                                           |                                            |            |
|                                |                                                                    |                                                       |                  |                  |                                           |                                            |            |
|                                |                                                                    |                                                       |                  |                  |                                           |                                            |            |
|                                |                                                                    |                                                       |                  |                  | 4                                         |                                            |            |
|                                |                                                                    |                                                       |                  |                  |                                           |                                            |            |
|                                |                                                                    |                                                       |                  |                  |                                           |                                            |            |
|                                |                                                                    |                                                       |                  |                  |                                           |                                            |            |
|                                |                                                                    |                                                       |                  |                  |                                           |                                            |            |
|                                |                                                                    |                                                       |                  |                  |                                           |                                            |            |
|                                |                                                                    |                                                       |                  |                  |                                           |                                            |            |
|                                |                                                                    |                                                       |                  |                  |                                           |                                            |            |
|                                |                                                                    |                                                       |                  |                  |                                           |                                            |            |
|                                |                                                                    |                                                       |                  |                  |                                           |                                            |            |
|                                |                                                                    |                                                       |                  |                  |                                           |                                            |            |
|                                |                                                                    |                                                       |                  |                  |                                           |                                            |            |
|                                |                                                                    |                                                       |                  |                  |                                           |                                            |            |

4. Il FD subentrante deve provvedere a firmare digitalmente cliccando su "Firma e Convalida".

# Annesso 1 alle ISTRUZIONI

"GUIDA PRATICA PER I FUNZIONARI DELEGATI

PER LA GESTIONE DELLE UTENZE SICOGE"

## BLD-005-2019

EDIZIONE 2019

Annesso 1 Pag. 1 di 22

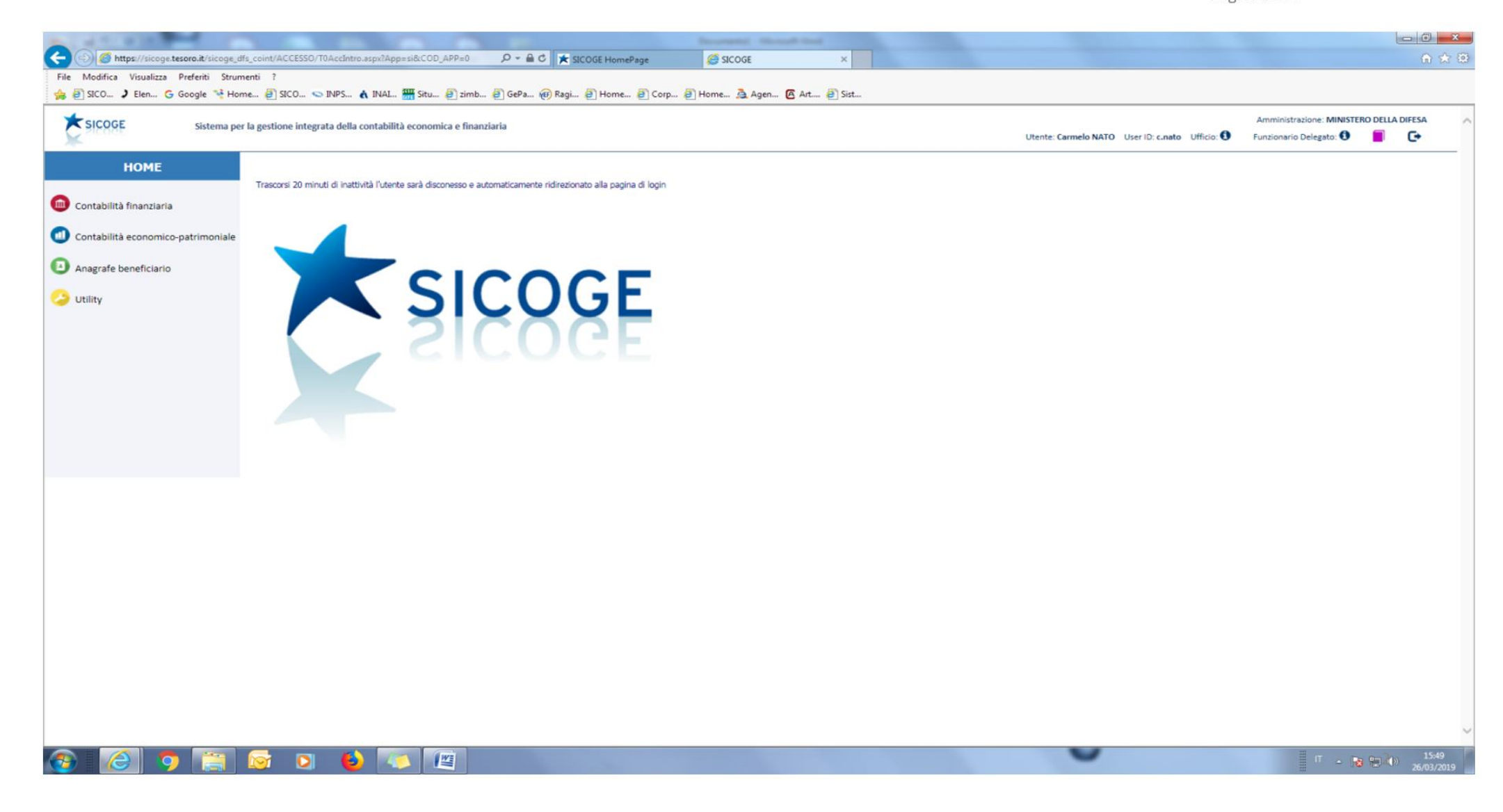

Annesso 1 Pag. 2 di 22

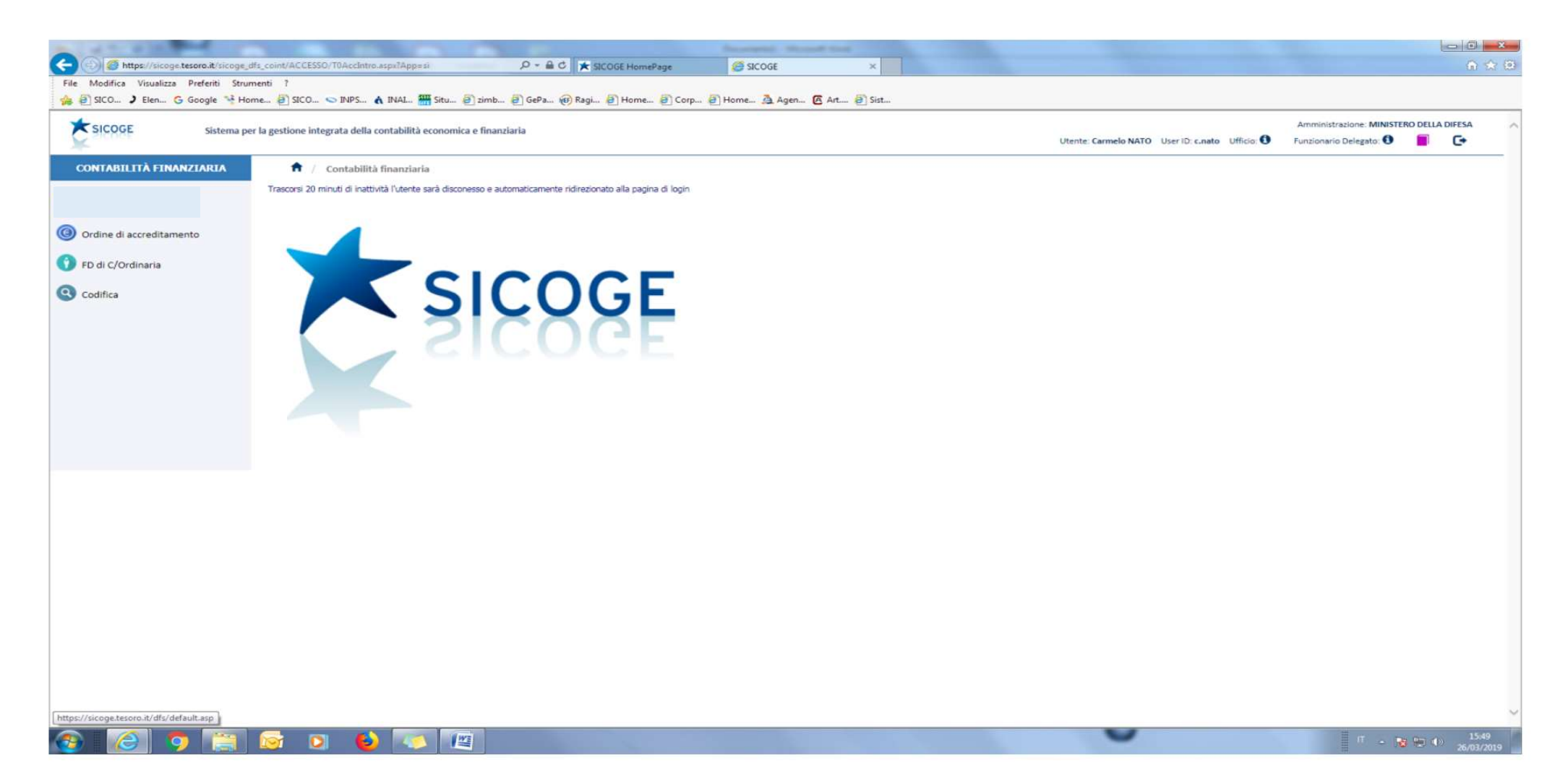

Annesso 1 Pag. 3 di 22

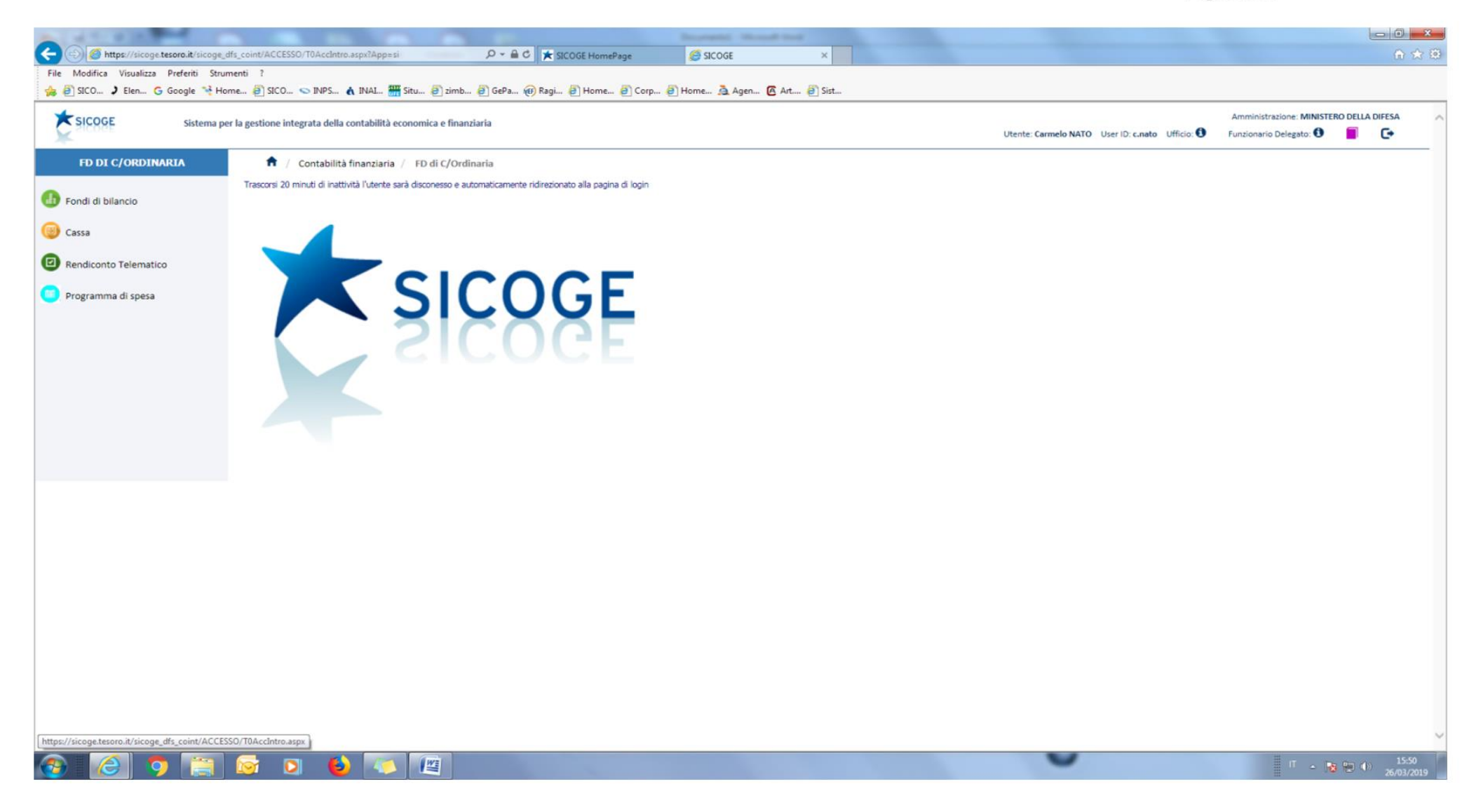

Annesso 1 Pag. 4 di 22

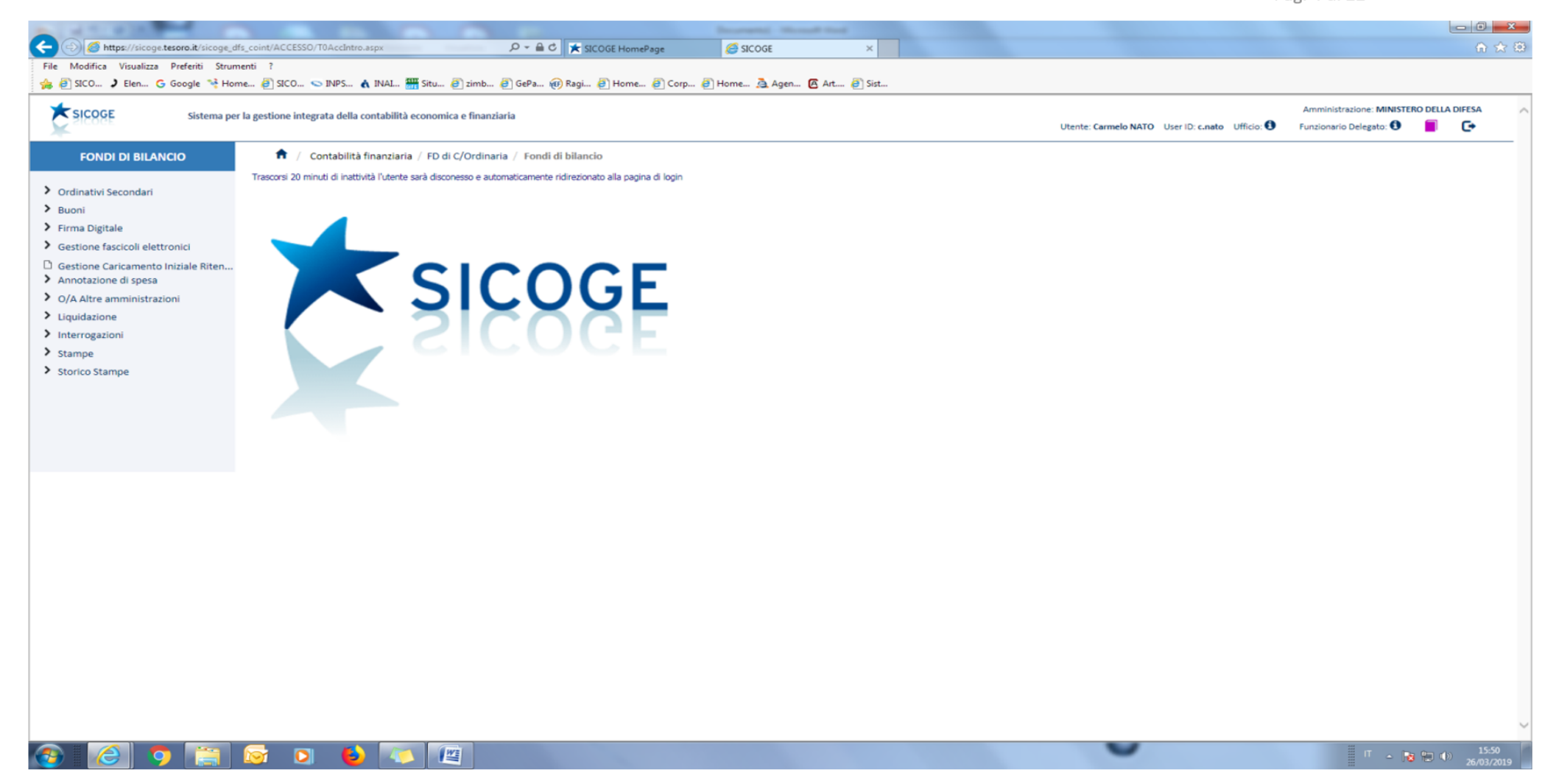

Annesso 1 Pag. 5 di 22

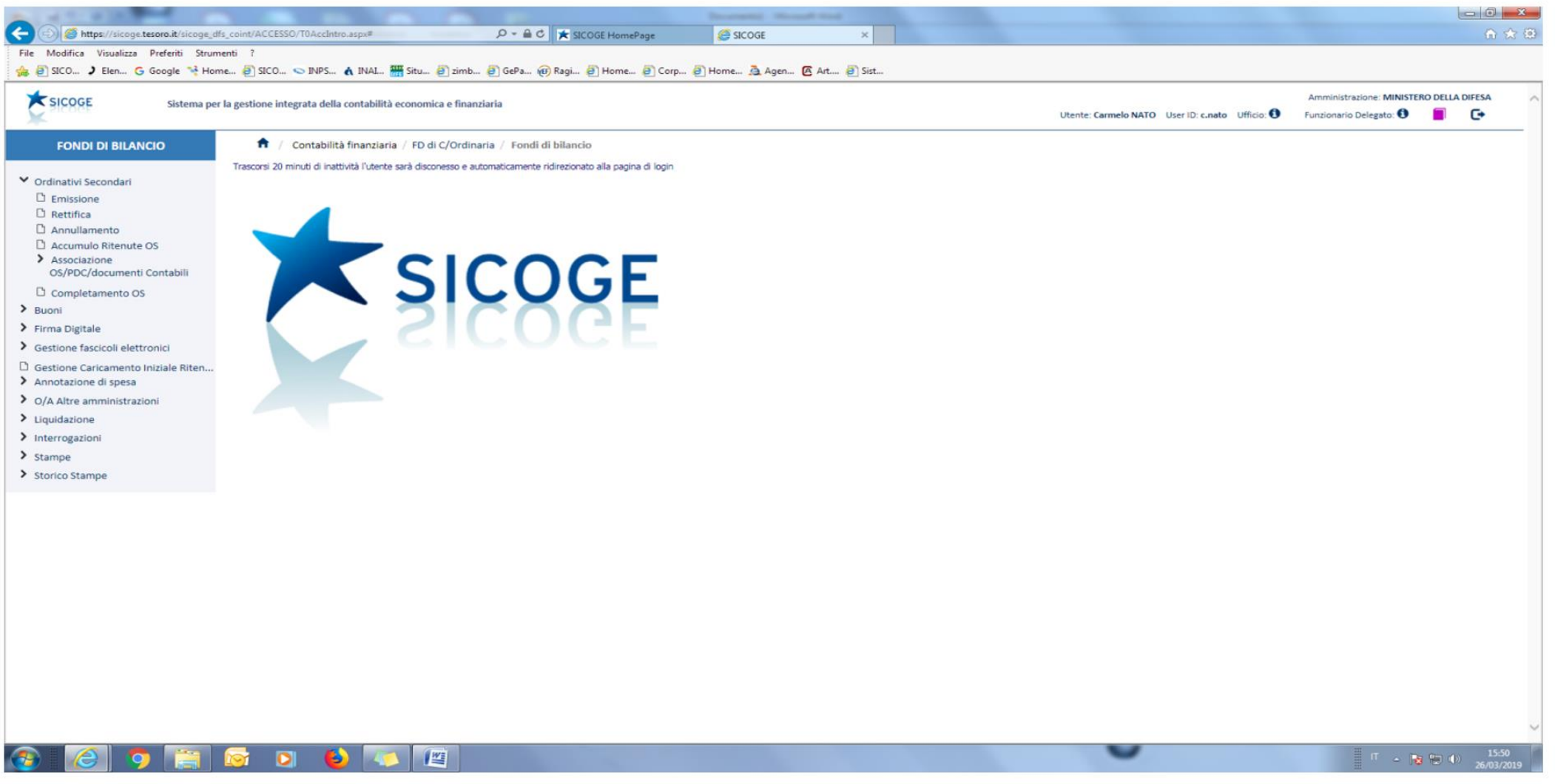

< <>> <</>
</>
</>
</>
</>

Annesso 1 Pag 6 di 22

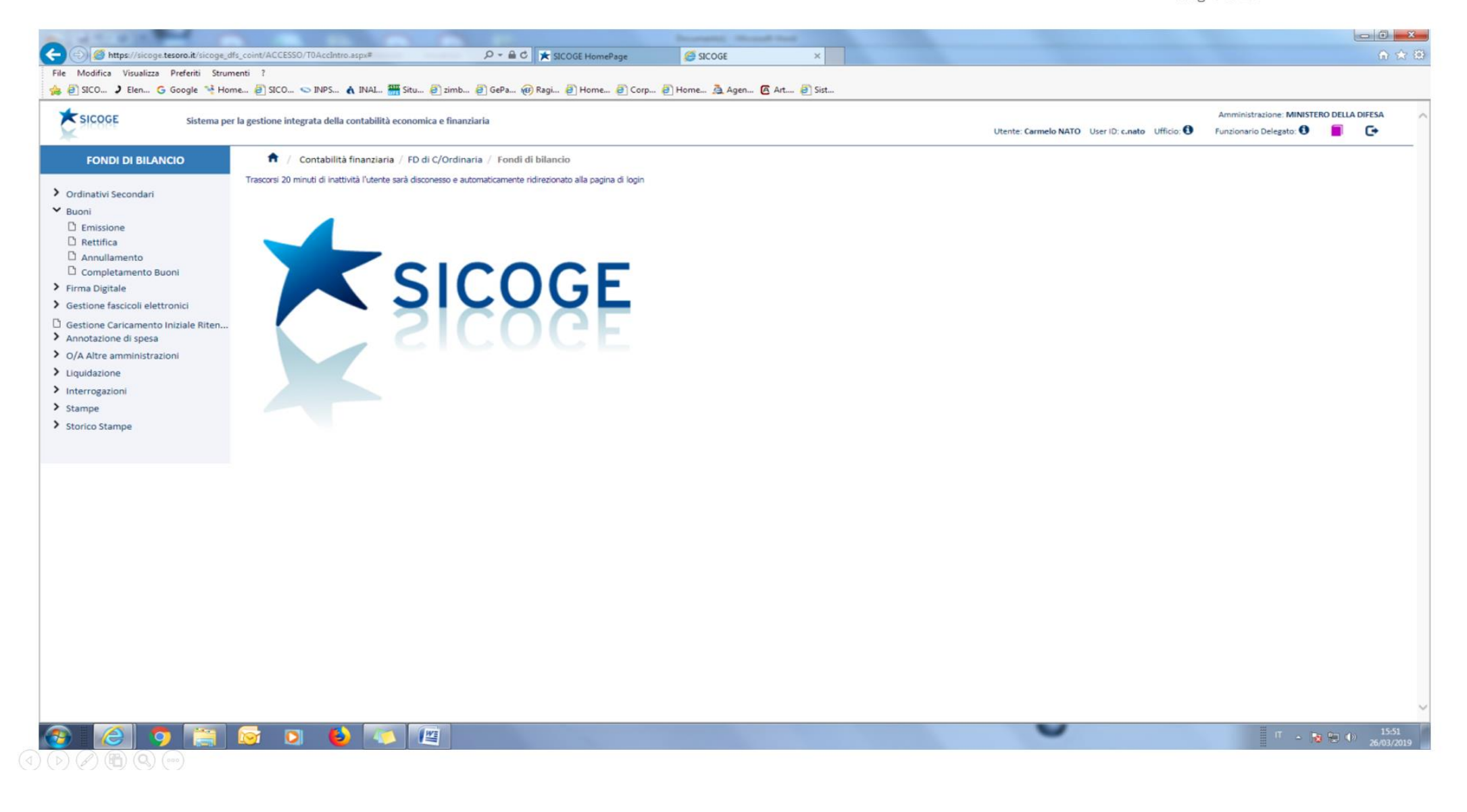

Annesso 1 Pag. 7 di 22

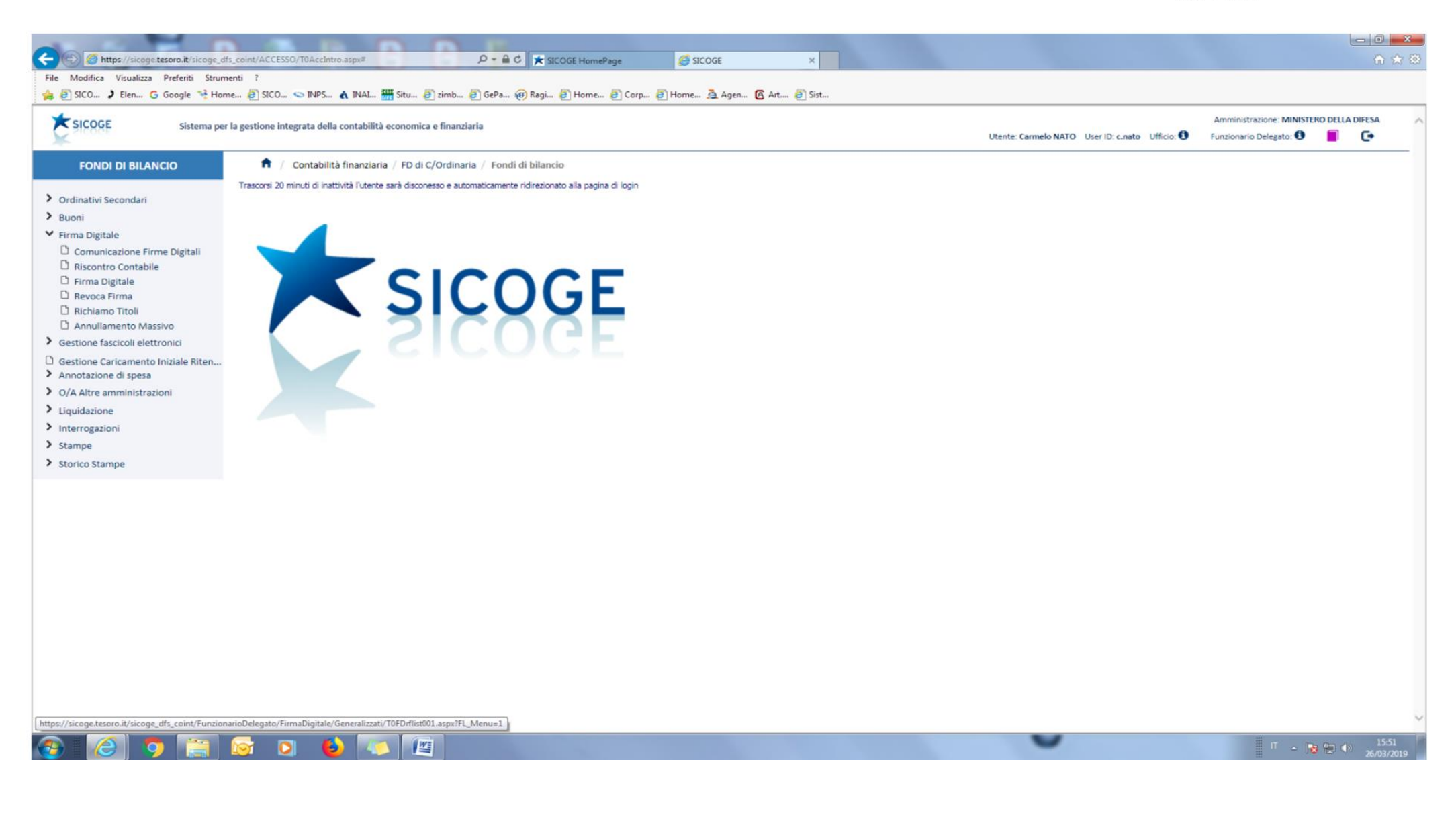

Annesso 1 Pag 8 di 22

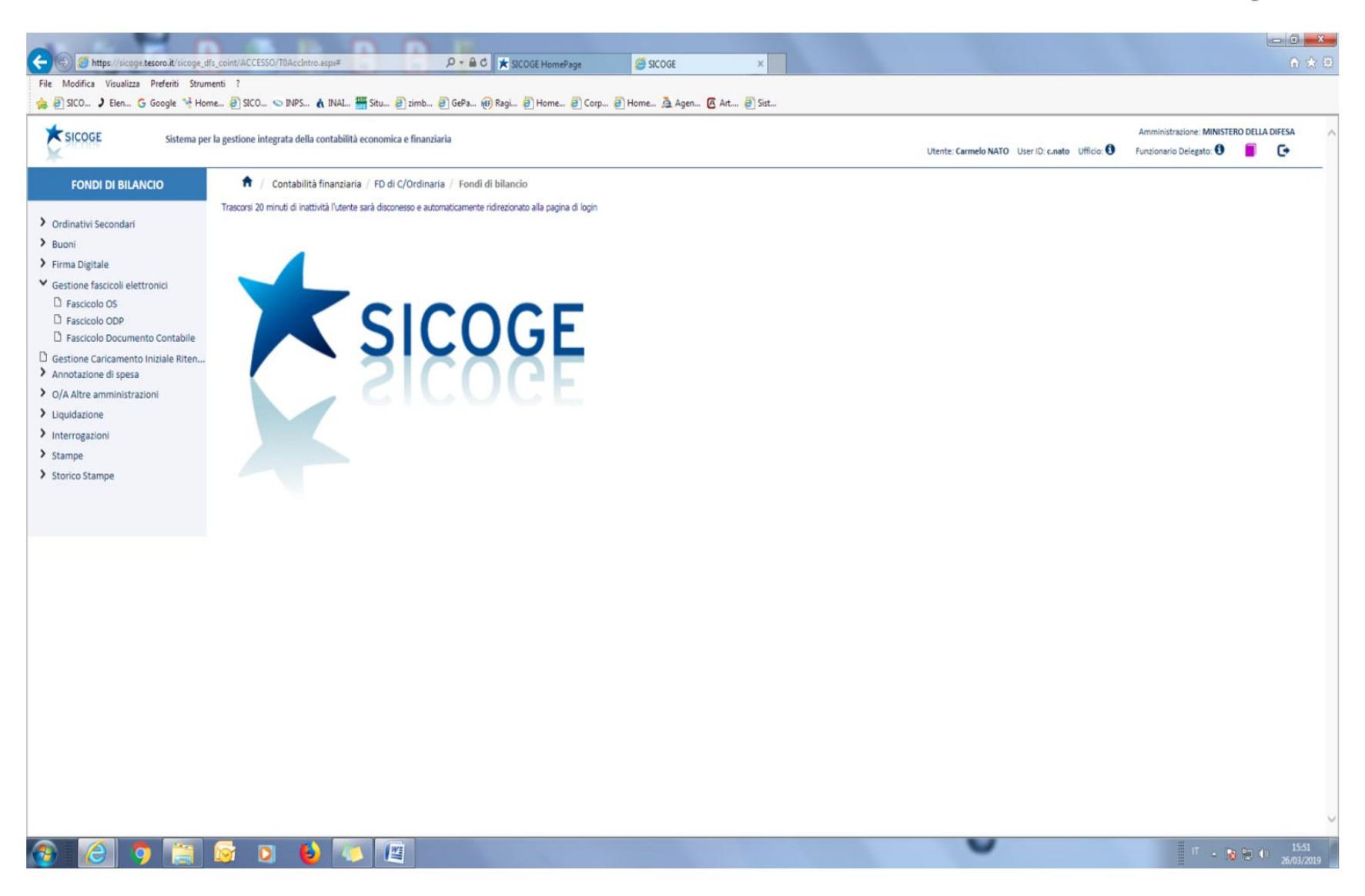

|                                                                                                    |                                           | Annesso 1                               |
|----------------------------------------------------------------------------------------------------|-------------------------------------------|-----------------------------------------|
|                                                                                                    | F                                         | Pag. 9 di 22                            |
|                                                                                                    |                                           |                                         |
| File Modifica Visualizza Preferiti Strumenti ?                                                                           |                                           |                                         |
| 🍰 🥘 SICO 🤰 Elen 💪 Google 🔧 Home 🗿 SICO 🛇 INPS 🔥 INAL 🊟 Situ 🗿 zimb 🗿 GePa 🍘 Ragi 🗿 Home 🗿 Corp 🗿 Home 🧕 Agen 🙆 At 🗿 Sist |                                           |                                         |
|                                                                                                    |                                           | Amministrazione: MINISTERO DELLA DIFESA |
| Sistema per la gesuone integrata della contabilita economica e finanziaria                                               | Utente: Carmelo NATO User ID: c.nato Uffi | cio: 🜒 Funzionario Delegato: 🕄 📒 💽      |
| FONDI DI BILANCIO                                                                                                    |                                           |                                         |
| Trascorsi 20 minuti di inattività l'utente sarà disconesso e automaticamente ridirezionato alla pagina di login          |                                           |                                         |
| > Ordinativi Secondari                                                                                                   |                                           |                                         |
| Buoni                                                                                                    |                                           |                                         |
| Firma Digitale                                                                                                    |                                           |                                         |
| Gestione Caricamento Iniziale Riten                                                                                      |                                           |                                         |
| Annotazione di spesa                                                                                                    |                                           |                                         |
| > O/A Altre amministrazioni                                                                                              |                                           |                                         |
| > Liquidazione                                                                                                    |                                           |                                         |
| V Interrogazioni                                                                                                    |                                           |                                         |
| Titoli Riversati in c/s - RTS                                                                                            |                                           |                                         |
| D Status Titoli                                                                                                    |                                           |                                         |
| D Quadratura Titoli                                                                                                    |                                           |                                         |
| D Liquidazione                                                                                                    |                                           |                                         |
| Ritenute/Imposte e Contributi                                                                                            |                                           |                                         |
| Titoli estinti                                                                                                    |                                           |                                         |
| Storico Stampe                                                                                                    |                                           |                                         |
|                                                                                                    |                                           |                                         |
|                                                                                                    |                                           |                                         |
|                                                                                                    |                                           |                                         |
|                                                                                                    |                                           |                                         |
|                                                                                                    |                                           |                                         |
|                                                                                                    |                                           |                                         |
|                                                                                                    |                                           |                                         |
|                                                                                                    |                                           |                                         |
|                                                                                                    |                                           |                                         |
|                                                                                                    |                                           |                                         |
|                                                                                                    |                                           |                                         |
|                                                                                                    |                                           |                                         |
|                                                                                                    |                                           |                                         |

Annesso 1

Pag. 10 di 22

| File Modifica Visualizza Preferiti Stru       | menti ?                                                                                                    |                                                 |                                        | 0 60 60          |
|-----------------------------------------------|----------------------------------------------------------------------------------------------------|-------------------------------------------------|----------------------------------------|------------------|
| 🐅 🗃 SICO 🕽 Elen G Google 👒 He                 | ome 🕘 SICO 💊 INPS 🔥 INAL 🊟 Situ 🗃 zimb 🗿 GePa 🛞 Ragi 🗿 Home 🧿 Corp 🗿 Home 🧕 Agen 🙆 Art 🙆 Sist                    |                                                 |                                        |                  |
| * SIGOGE                                      |                                                                                                    |                                                 | Amministrazione: MINISTERO DELLA DIFES | A                |
| Sistema p                                     | er la gestione integrata della contabilità economica e finanziaria                                               | Utente: Carmelo NATO User ID: c.nato Ufficio: 1 | Funzionario Delegato: 🟮 📄 🕞            |                  |
| FONDI DI BILANCIO                             | 🏦 / Contabilità finanziaria / FD di C/Ordinaria / Fondi di bilancio                                              |                                                 |                                        |                  |
|                                               | Trasmesi 20 minuti di inattività l'interte sarà disconsesso e automaticamente ridirazionato alla nanina di Ionin |                                                 |                                        |                  |
| > Ordinativi Secondari                        | manan na million oli noto me i ascine vera recomenza e develizione meno meno della poglina di rogli.             |                                                 |                                        |                  |
| > Buoni                                       |                                                                                                    |                                                 |                                        |                  |
| > Firma Digitale                              |                                                                                                    |                                                 |                                        |                  |
| Gestione fascicoli elettronici                |                                                                                                    |                                                 |                                        |                  |
| Gestione Caricamento Iniziale Riten           | CLOOCE                                                                                                    |                                                 |                                        |                  |
| Annotazione di spesa                          |                                                                                                    |                                                 |                                        |                  |
| <ul> <li>O/A Altre amministrazioni</li> </ul> | JUCOUL                                                                                                    |                                                 |                                        |                  |
|                                               |                                                                                                    |                                                 |                                        |                  |
| Stampa                                        | CILULE                                                                                                    |                                                 |                                        |                  |
| C Richiesta Stampa Tit. Tel.                  |                                                                                                    |                                                 |                                        |                  |
| 🗅 Stampa Tit. Tel. Estinti                    |                                                                                                    |                                                 |                                        |                  |
| Situazione contabile FD                       |                                                                                                    |                                                 |                                        |                  |
| Modello 31 C.G.                               |                                                                                                    |                                                 |                                        |                  |
| D Modello 31 bis C.G.                         |                                                                                                    |                                                 |                                        |                  |
| Avviso di pagamento                           |                                                                                                    |                                                 |                                        |                  |
| Visto di concordanza                          |                                                                                                    |                                                 |                                        |                  |
| Registro contabile (mod. 26 C                 |                                                                                                    |                                                 |                                        |                  |
| Storico Stampe                                |                                                                                                    |                                                 |                                        |                  |
| • stoneo stampe                               |                                                                                                    |                                                 |                                        |                  |
|                                               |                                                                                                    |                                                 |                                        |                  |
|                                               |                                                                                                    |                                                 |                                        |                  |
|                                               |                                                                                                    |                                                 |                                        |                  |
|                                               |                                                                                                    |                                                 |                                        |                  |
|                                               |                                                                                                    |                                                 |                                        |                  |
|                                               |                                                                                                    |                                                 |                                        |                  |
|                                               |                                                                                                    |                                                 |                                        |                  |
|                                               |                                                                                                    |                                                 |                                        |                  |
|                                               |                                                                                                    |                                                 |                                        |                  |
| https://sicoge.tesoro.it/dfs/default.asp      |                                                                                                    |                                                 |                                        | -                |
| 🚯 🙆 🐬 📋                                       |                                                                                                    | 0                                               | П - 😼 🐑 🔥 🛪                            | 15:52<br>03/2019 |
|                                               |                                                                                                    |                                                 |                                        | and the second   |

Annesso 1 Pag. 11 di 22

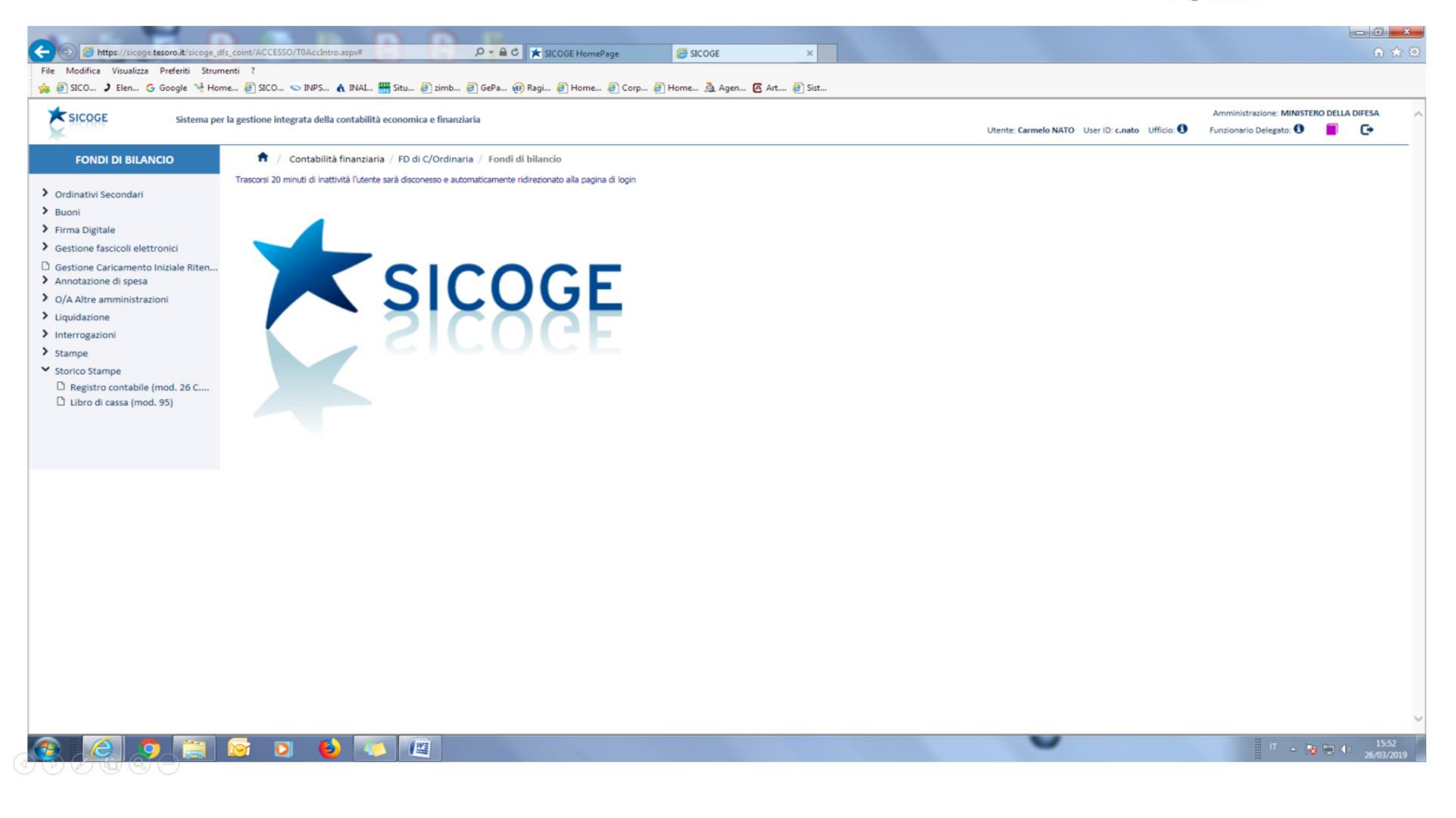

Annesso 1 Pag. 12 di 22

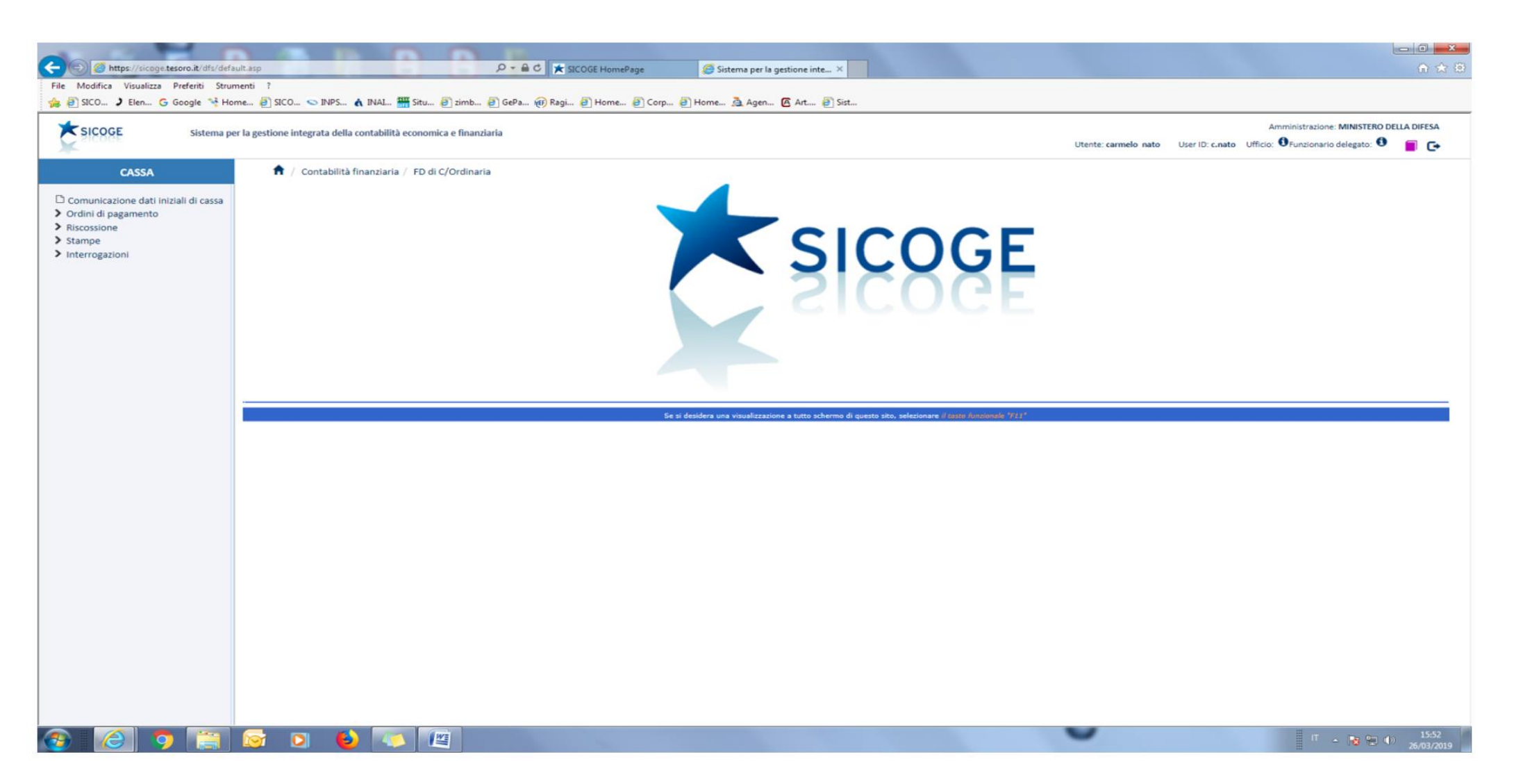

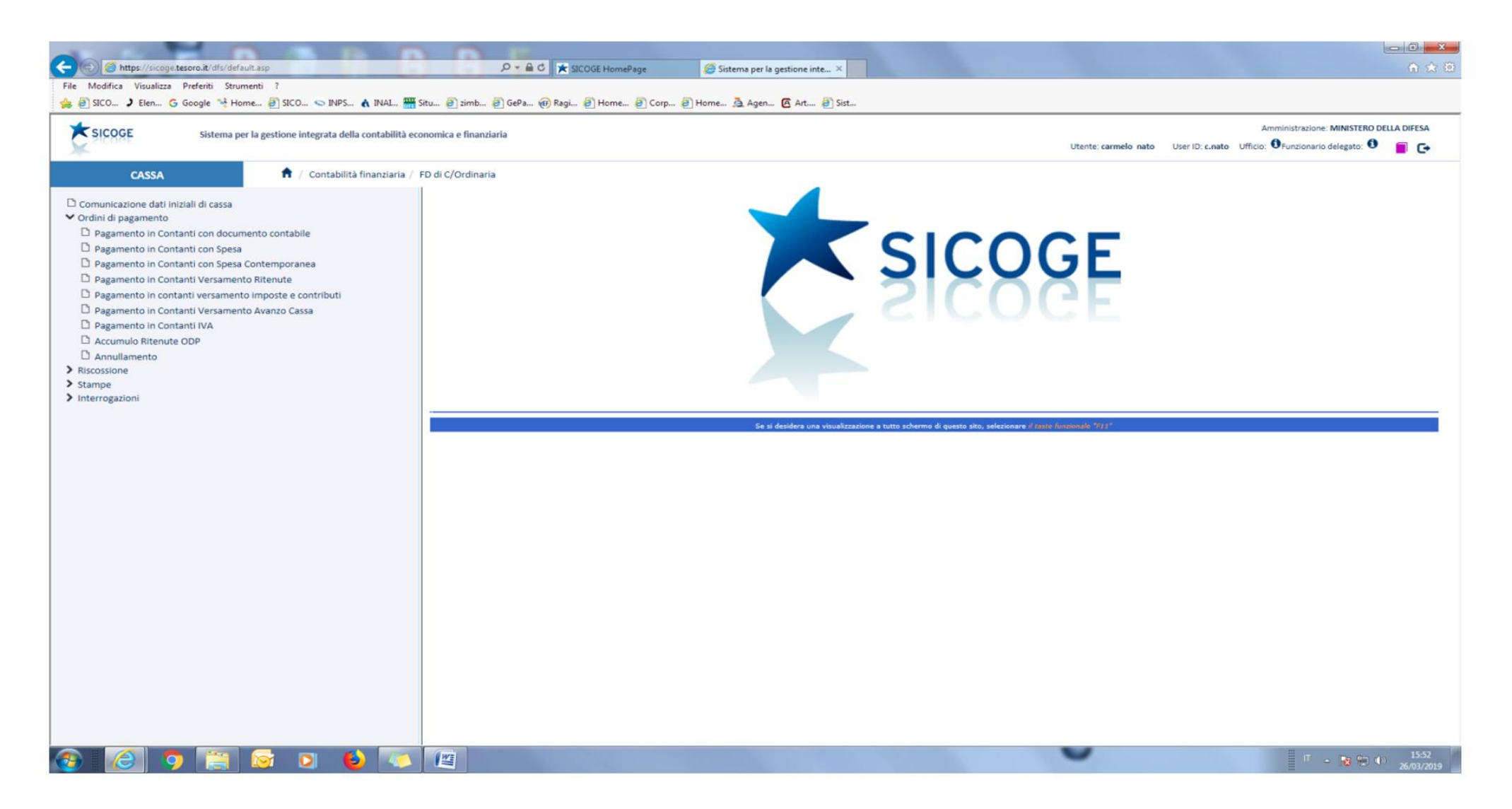

Annesso 1 Pag. 14 di 22

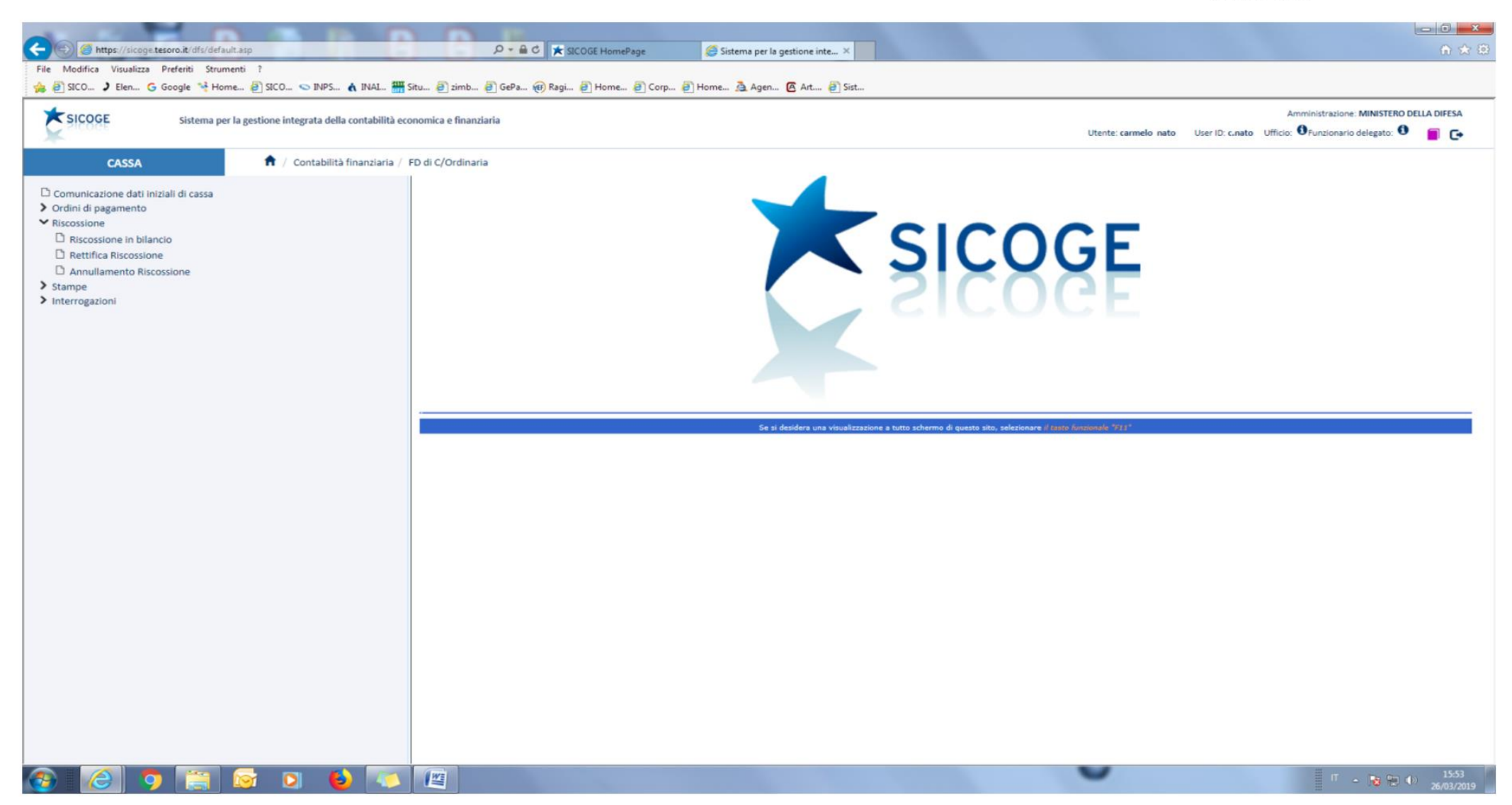

Annesso 1 Pag 15 di 22

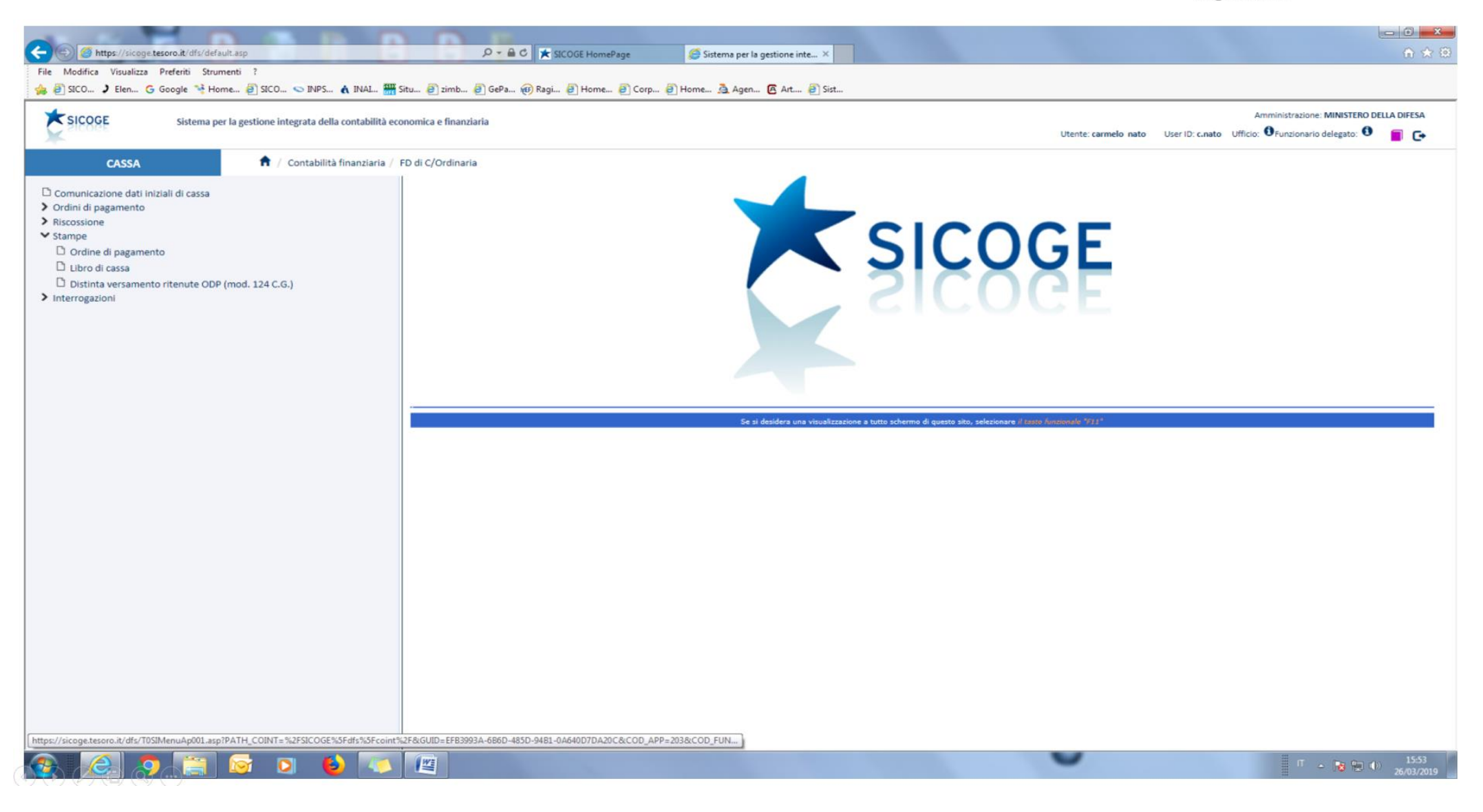

Annesso 1 Pag 16 di 22

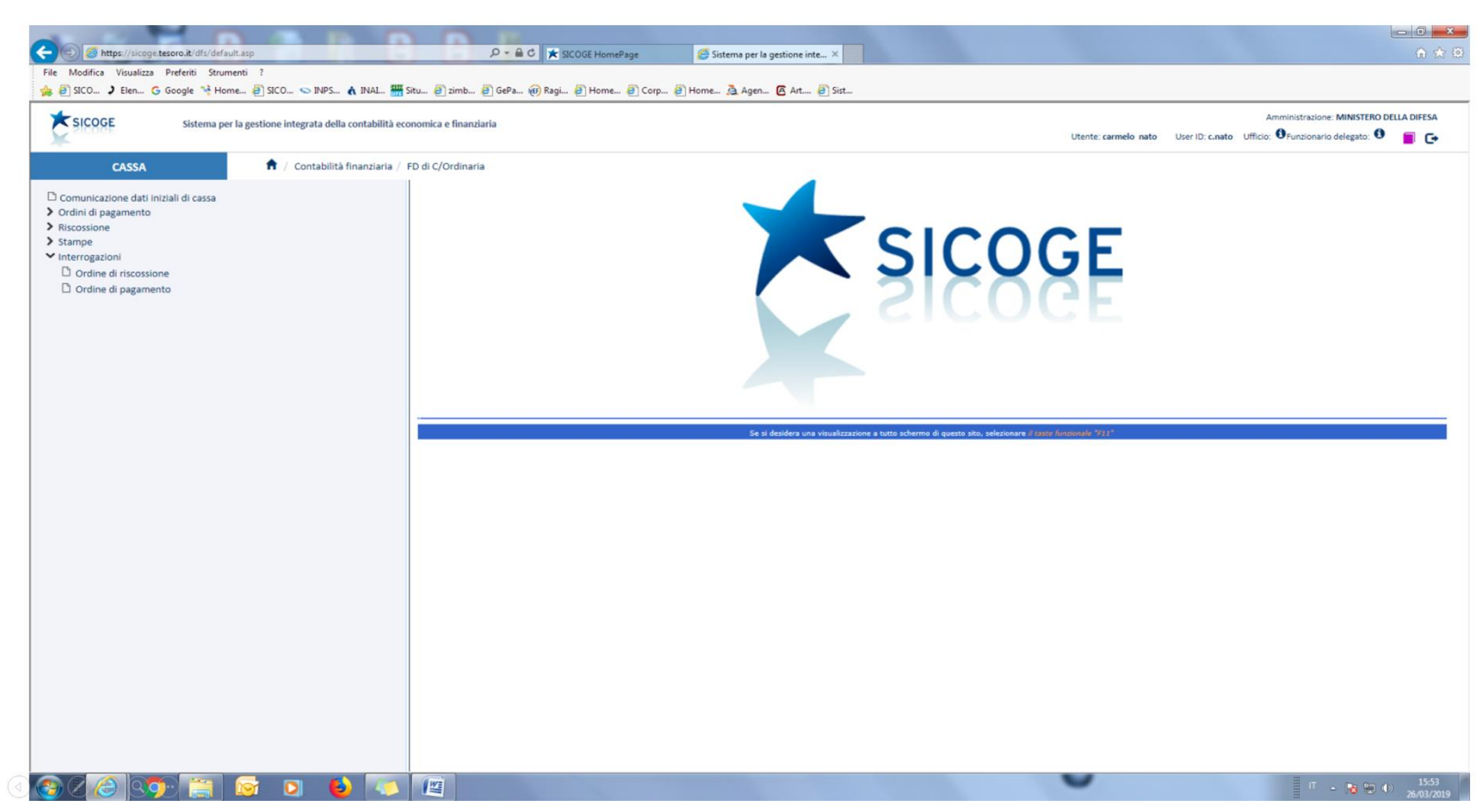

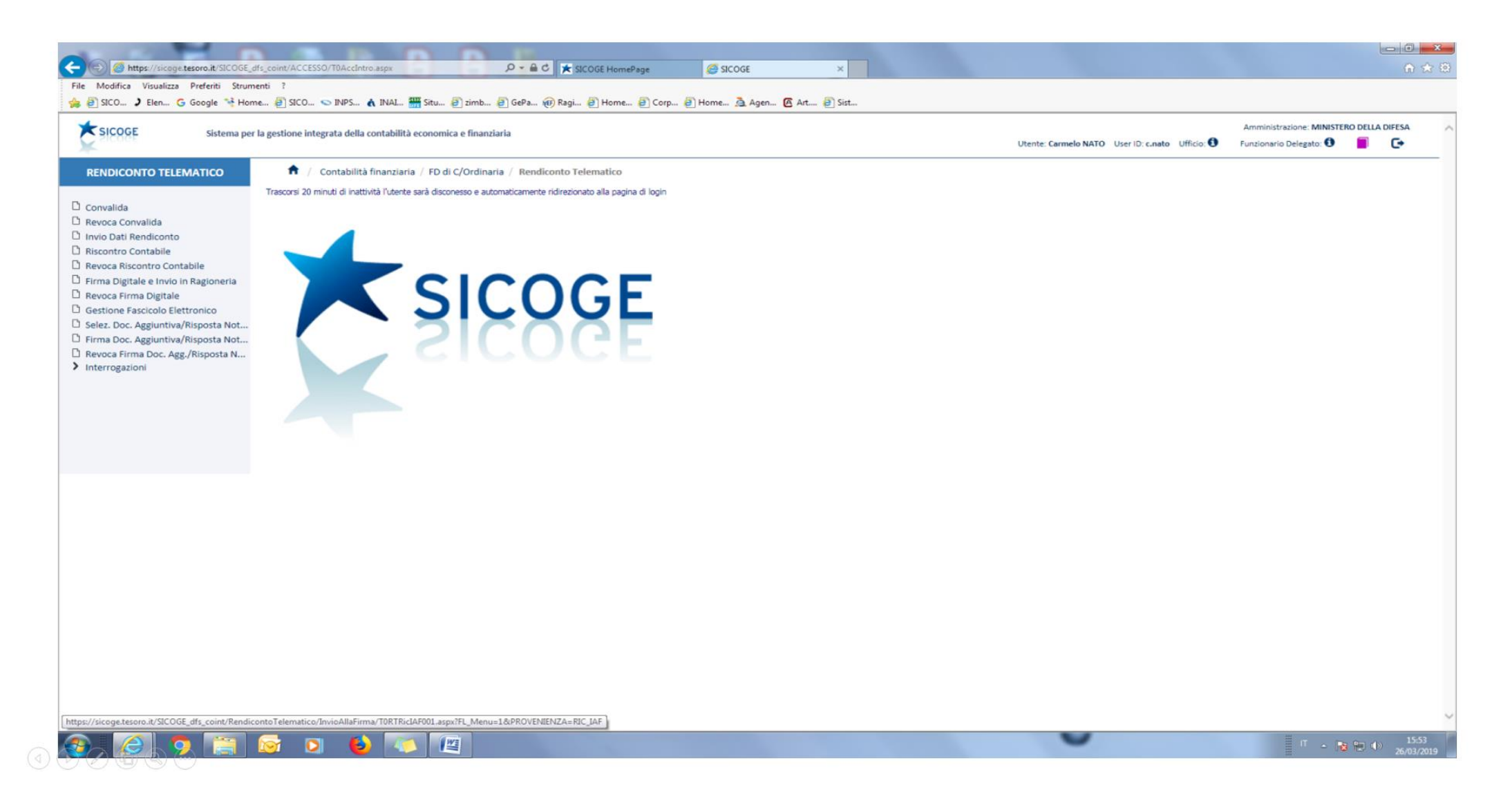

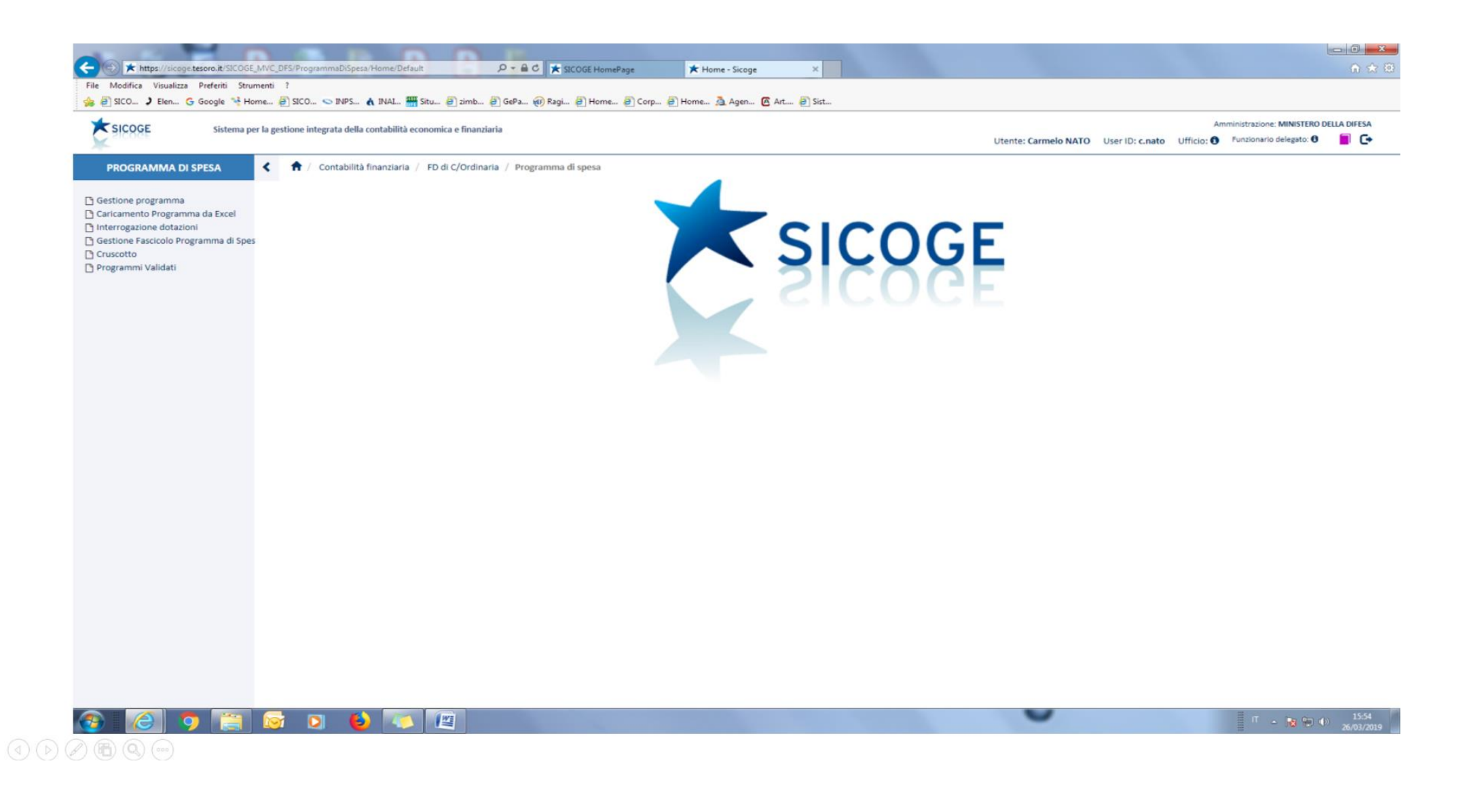

Annesso 1 Pag 19 di 22

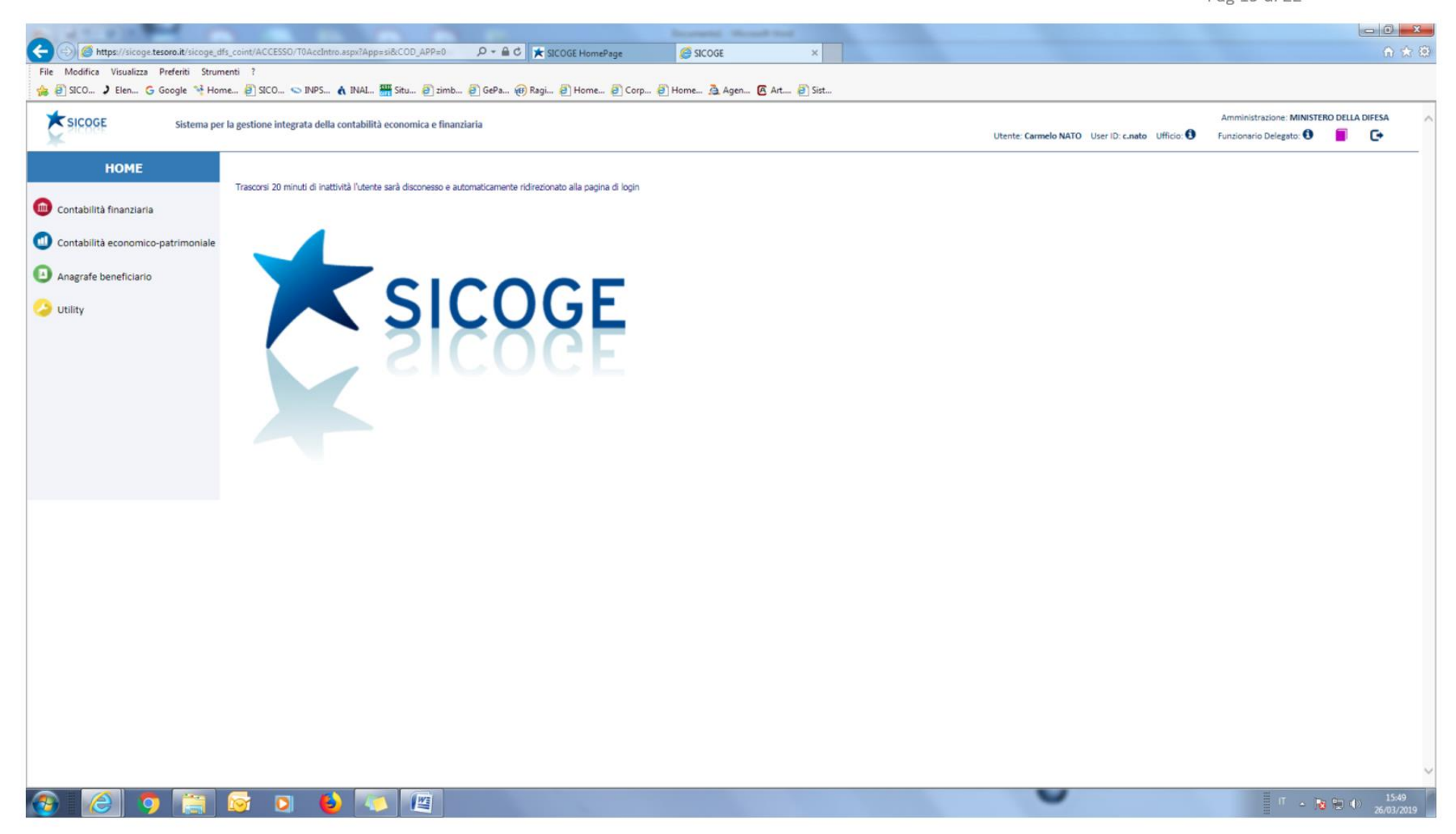

Annesso 1 Pag 20 di 22

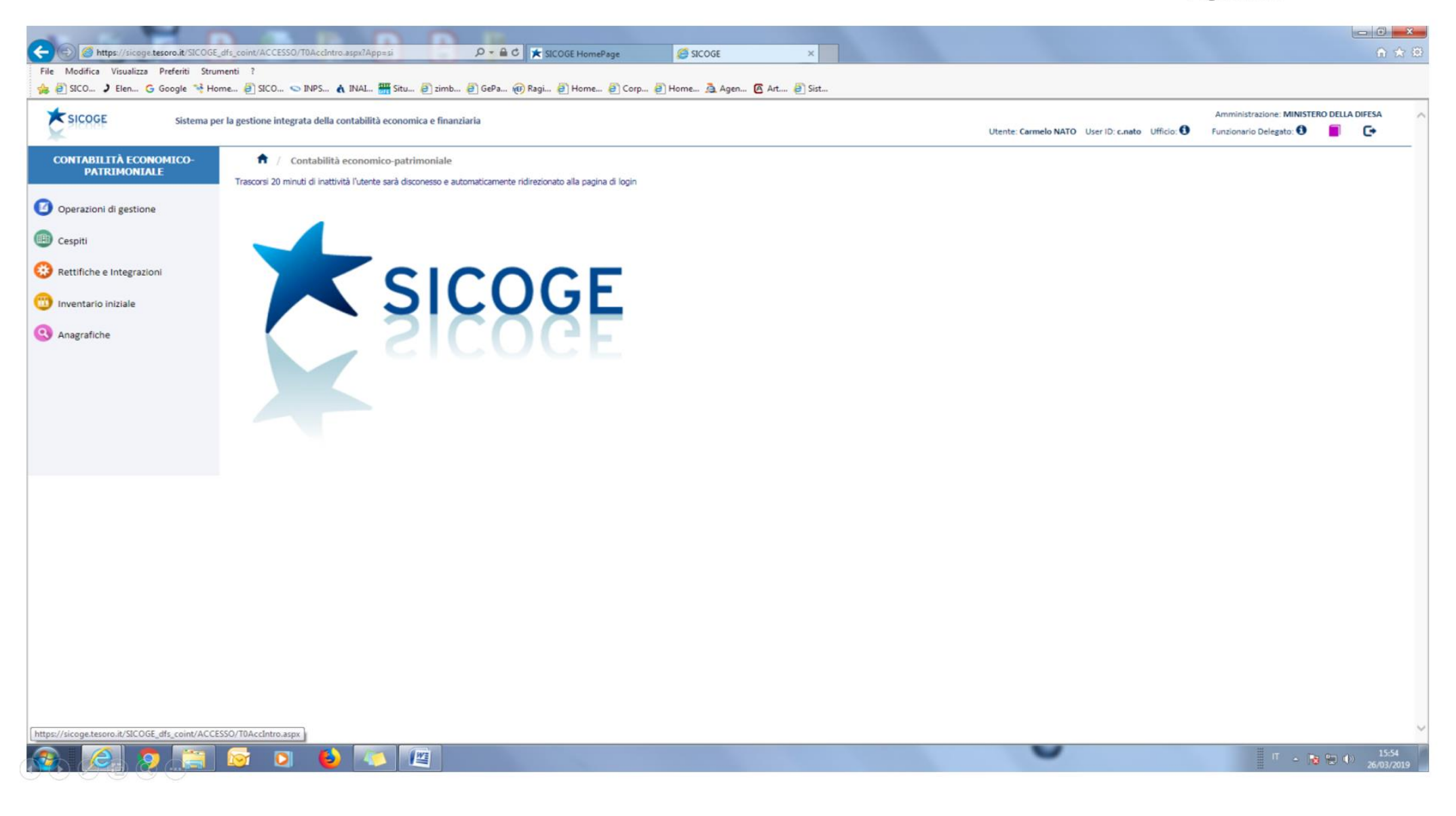

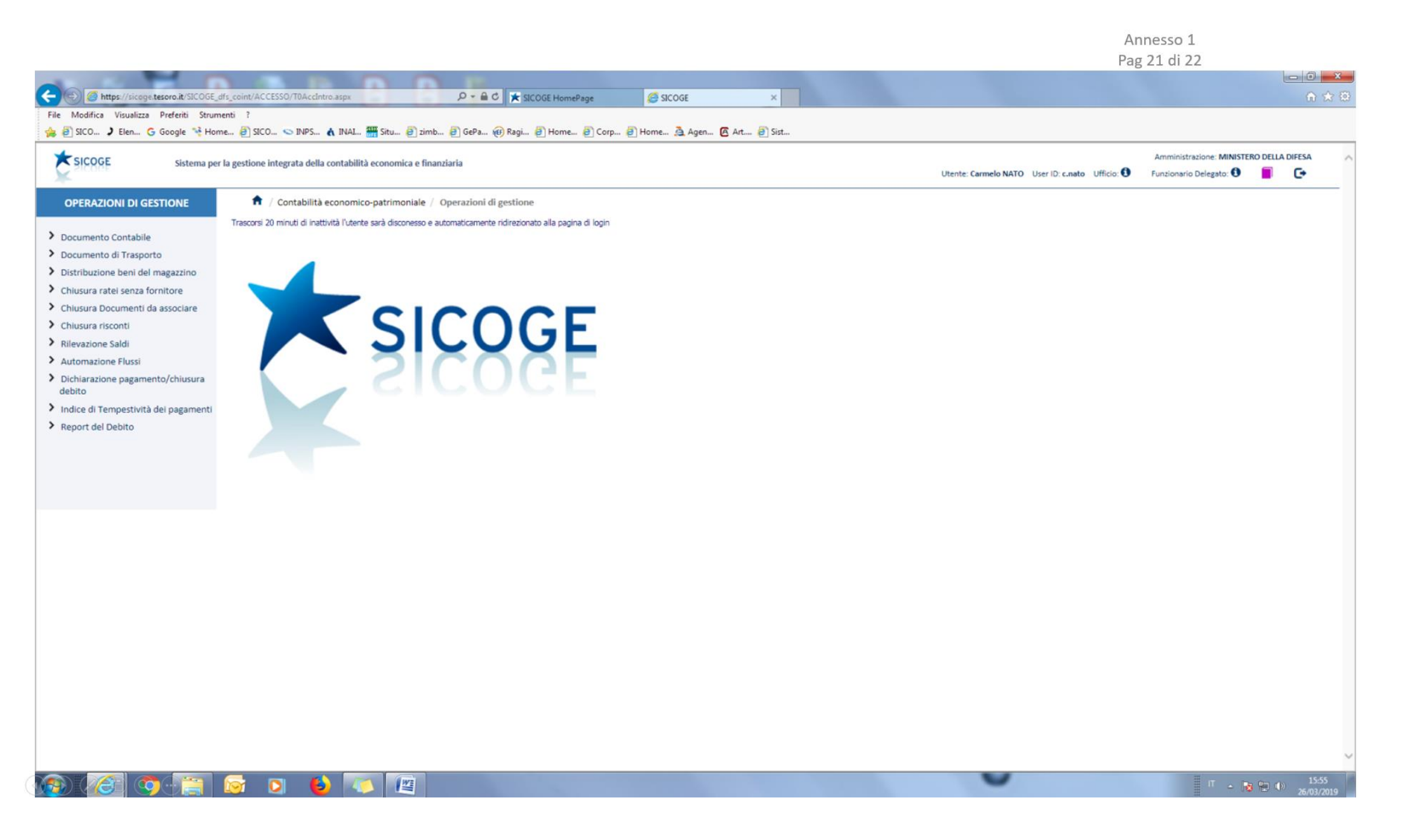

Anneso 1 Pag 22 di 22

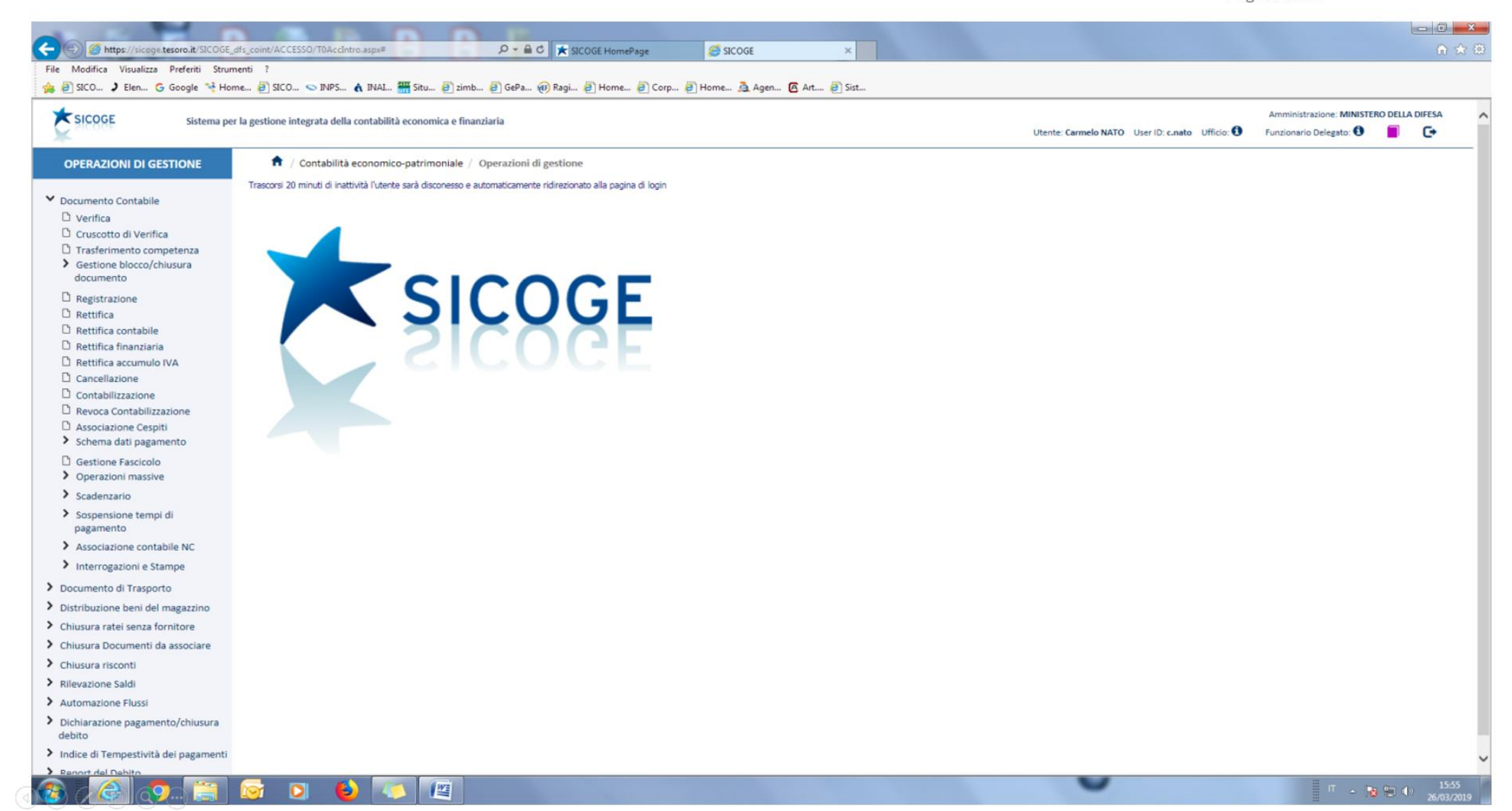

# Annesso 2 alle ISTRUZIONI

"GUIDA PRATICA PER I FUNZIONARI DELEGATI

PER LA GESTIONE DELLE UTENZE SICOGE"

## BLD-005-2019

EDIZIONE 2019

Annesso 2 Pag. 1 di 4

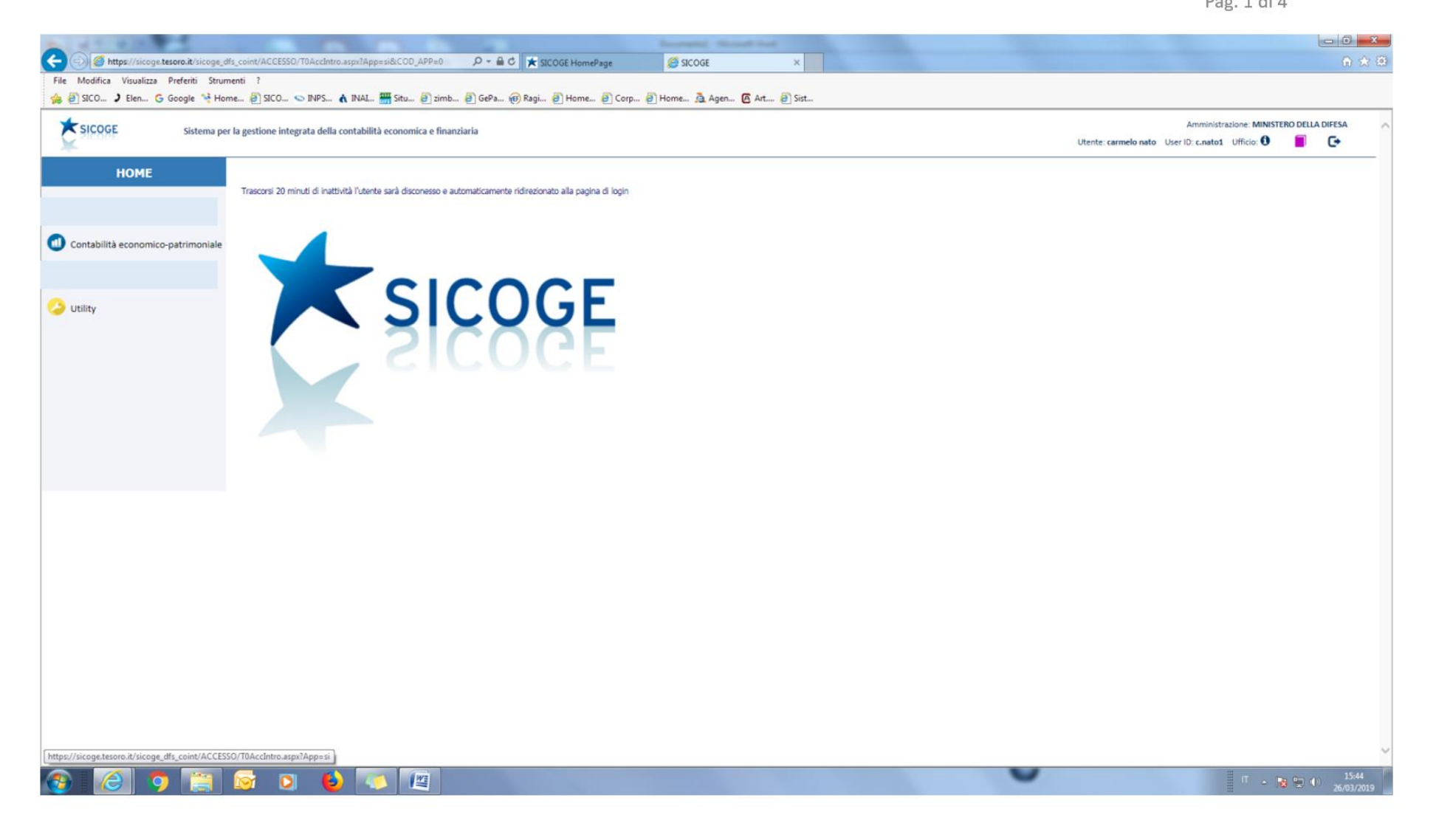

Annesso 2 Pag. 2 di 4

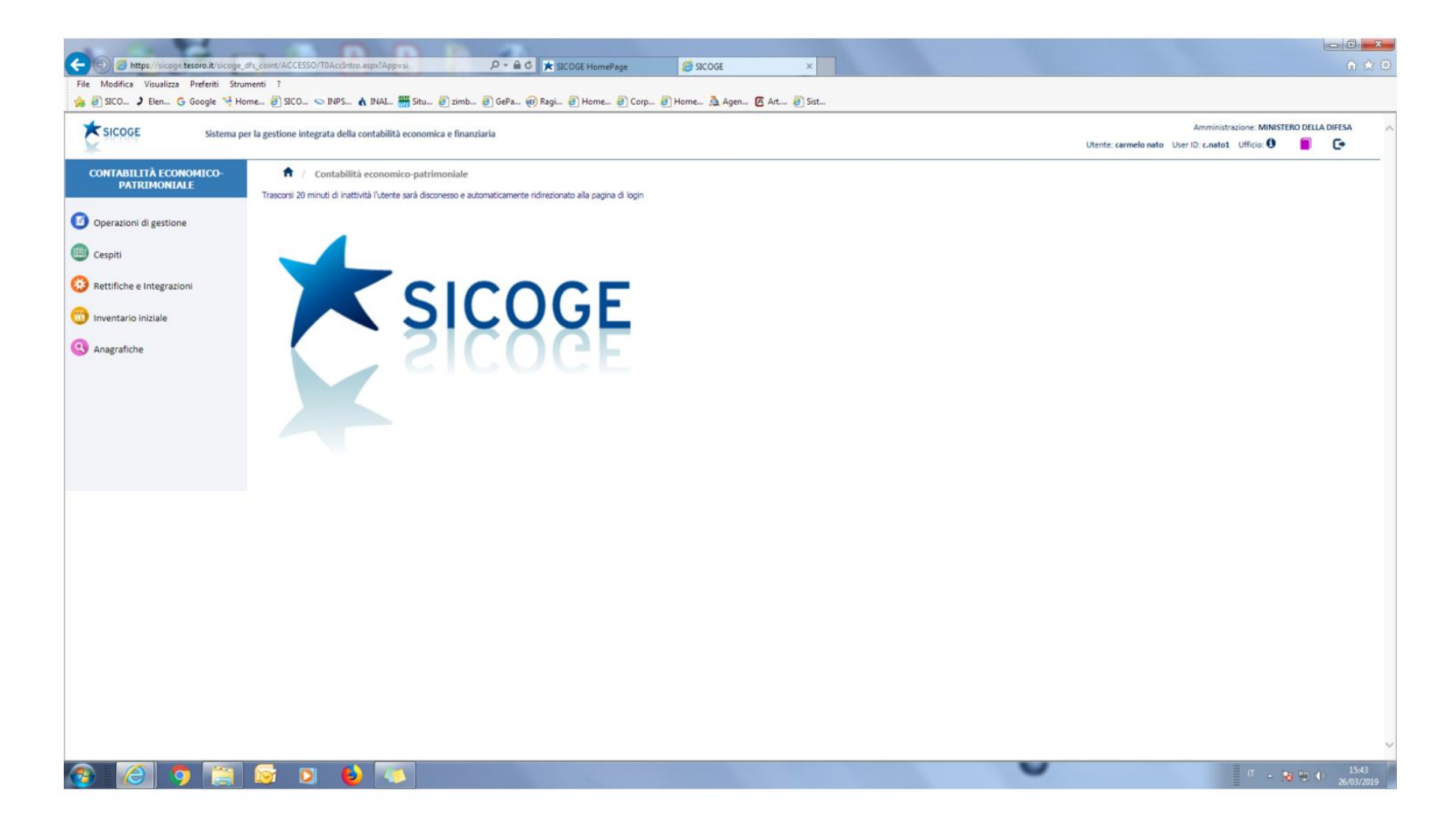

Annesso 2 Pag. 3 di 4

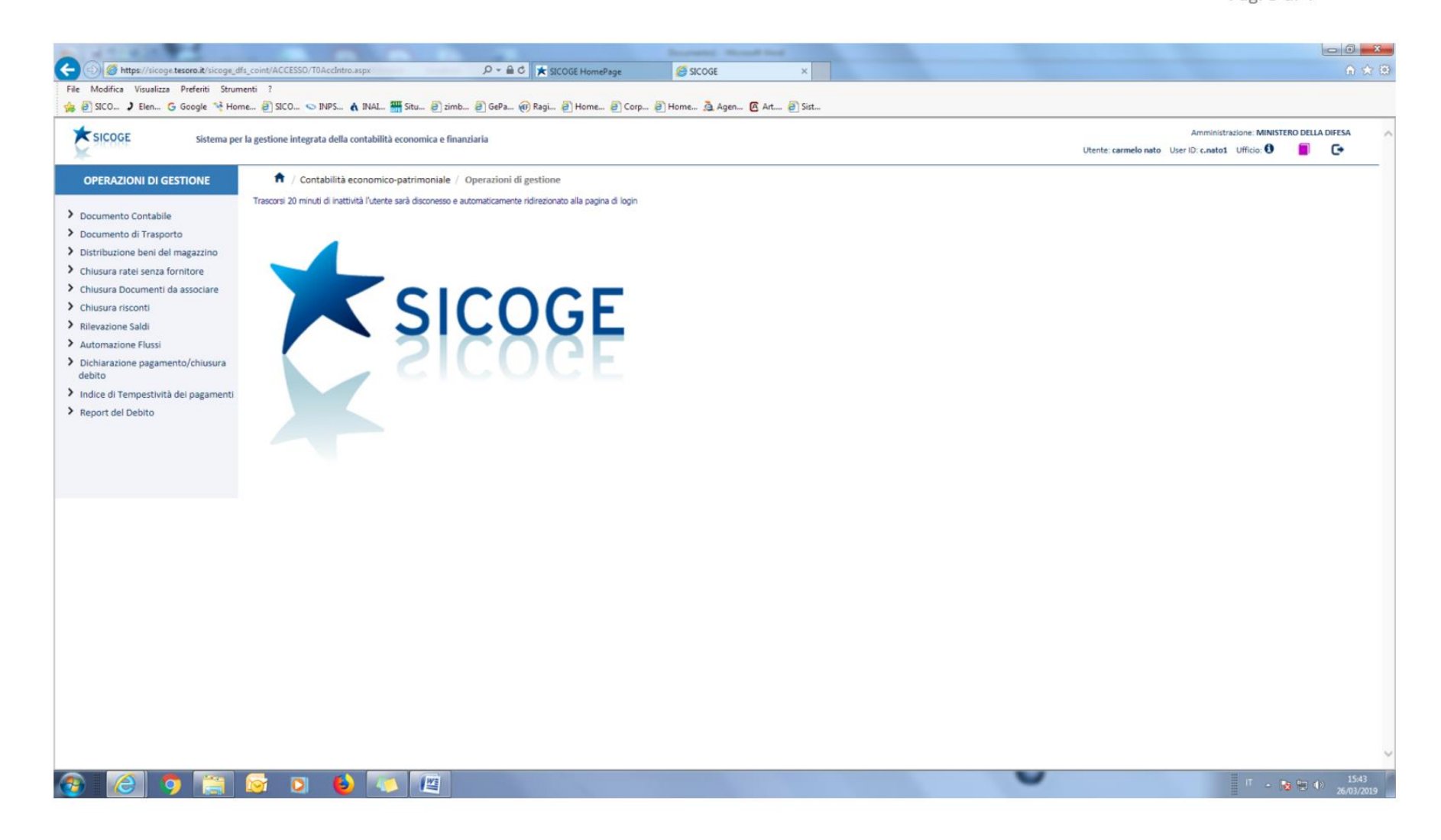

Annesso 2 Pag. 4 di 4

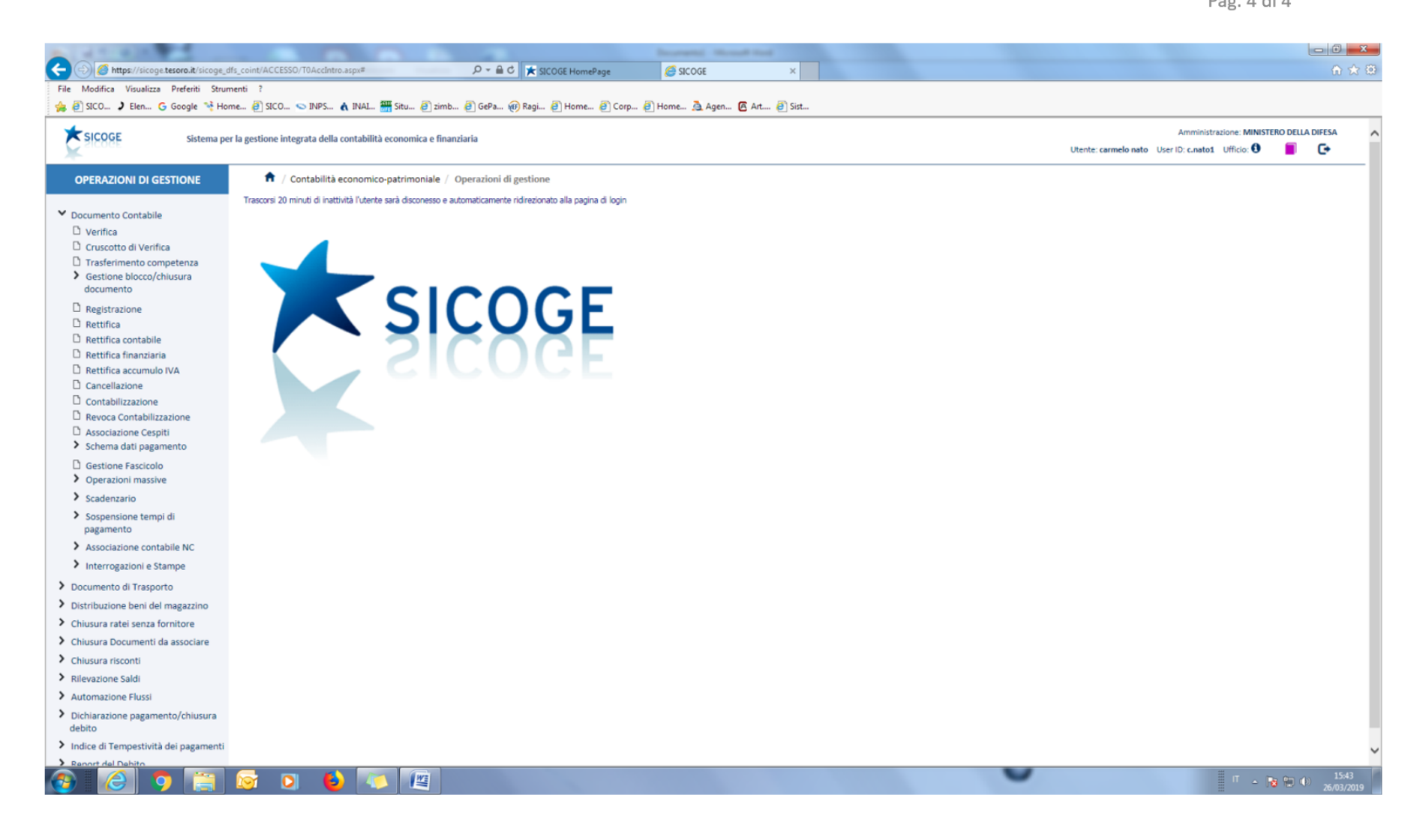